# WEC8500 (APC)

# **Maintenance Manual**

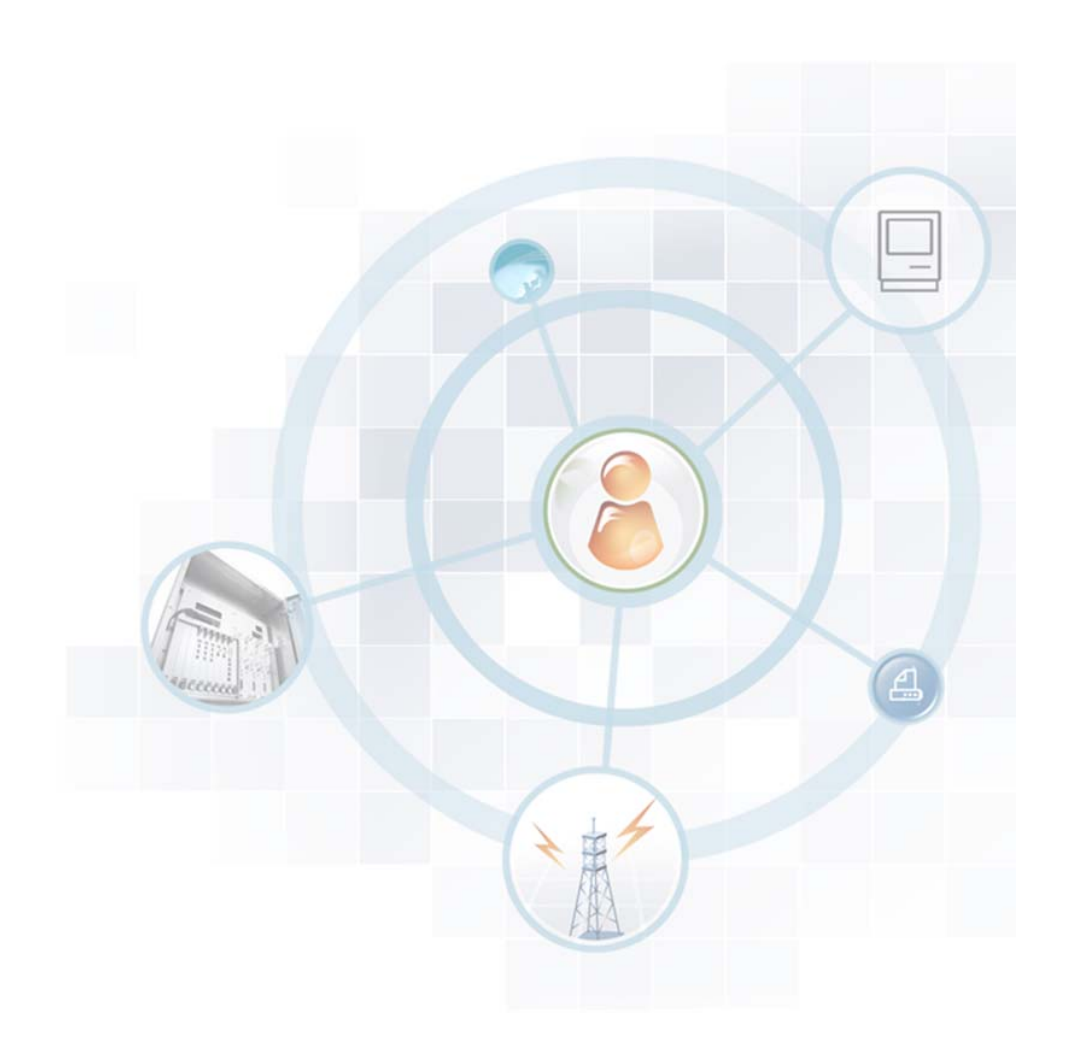

#### Disclaimer

Every effort has been made to eliminate errors and ambiguities in the information contained in this document. Any questions concerning information presented here should be directed to SAMSUNG TELECOMMUNICATIONS AMERICA, 1301 E. Lookout Dr., Richardson, TX. 75082. SAMSUNG TELECOMMUNICATIONS AMERICA disclaims all liabilities for damages arising from the erroneous interpretation or use of information presented in this manual

#### **Publication Information**

SAMSUNG TELECOMMUNICATIONS AMERICA reserves the right without prior notice to revise information in this publication for any reason. SAMSUNG TELECOMMUNICATIONS AMERICA also reserves the right without prior notice to make changes in design or components of equipment as engineering and manufacturing may warrant.

#### Copyright 2013

Samsung Telecommunications America

All rights reserved. No part of this manual may be reproduced in any form or by any meansgraphic, electronic or mechanical, including recording, taping, photocopying or information retrieval systems – without express written permission of the publisher of this material.

#### Trademarks

Product names mentioned in this manual may be trademarks and/or registered trademarks of their respective companies.

# INTRODUCTION

# Purpose

This manual describes how to identify the cause of failures which occur in the wireless enterprise control (WEC) system and troubleshoot them. This manual is written based on WEC8500 version 1.3.0

# Audience

This manual is intended for operator of Samsung WEC8500.

## **Document Content and Organization**

This manual consists of 5 Chapters, 1 Annex, and a list of Abbreviations.

#### **CHAPTER 1. System Management**

This chapter describes the symptoms of the WEC8500 system and their solutions.

#### **CHAPTER 2. WLAN Management**

This chapter describes the possible problems and their solutions for WE wireless LAN services.

#### **CHAPTER 3. Connection Management with AP**

This chapter describes the possible problems and their solutions when connecting to the access point (AP).

#### **CHAPTER 4. Security Management**

This chapter describes the possible problems and their solutions while using various security features.

#### **CHAPTER 5. Wi-Fi Management**

This chapter describes the problems which could occur concerning settings for the wireless interface using Wi-Fi.

#### **ANNEX A. Problem Analysis Log List**

This describes a summary of meanings, locations, and methods of extraction for the logs helpful for problem analysis of the system.

#### ABBREVIATION

Describes the acronyms used in this manual.

# Conventions

The following types of paragraphs contain special information that must be carefully read and thoroughly understood. Such information may or may not be enclosed in a rectangular box, separating it from the main text, but is always preceded by an icon and/or a bold title.

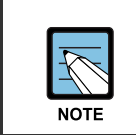

NOTE

Indicates additional information as a reference.

# **Console Screen Output**

- The lined box with 'Courier New' font will be used to distinguish between the main content and console output screen text.
- **'Bold Courier New'** font will indicate the value entered by the operator on the console screen.

# **Revision History**

| VERSION | DATE OF ISSUE | REMARKS                                                                                                    |
|---------|---------------|----------------------------------------------------------------------------------------------------|
| 2.1     | 09.2013       | Grammar, spelling, headers, footers and copyright info updated for the U.S. Same content as 2.0                                             |
| 2.0     | 2013. 06.     | <ul> <li>- Added</li> <li>1.3.2</li> <li>- Changed</li> <li>2.1.1, 5.3 Printout Message</li> <li>1.3.1, 2.3.1, 3.3, 5.2 Contents</li> </ul> |
| 1.0     | 03. 2013.     | First Version                                                                                                    |

3

9

# TABLE OF CONTENTS

#### INTRODUCTION

| Purpose                           | 3 |
|-----------------------------------|---|
| Audience                          | 3 |
| Document Content and Organization | 3 |
| Conventions                       | 4 |
| Console Screen Output             | 4 |
| Revision History                  | 5 |
| •                                 |   |

# CHAPTER 1. System Management

| 1.1               | System Booting9                                                                                       |                                                                                                    |                                                         |
|-------------------|----------------------------------------------------------------------------------------------------|----------------------------------------------------------------------------------------------------|---------------------------------------------------------|
|                   | 1.1.1                                                                                                 | Booting failure due to system overheating                                                                                                    | 9                                                       |
|                   | 1.1.2                                                                                                 | Booting failure due to physically damaged disk                                                                                                    | 11                                                      |
|                   | 1.1.3                                                                                                 | Booting failure due to file system error                                                                                                    | 12                                                      |
|                   | 1.1.4                                                                                                 | Booting failure due to damaged kernel image                                                                                                    | 14                                                      |
|                   | 1.1.5                                                                                                 | Booting failure because the file system cannot recover automatically                                                                                                    | 17                                                      |
| 1.2               | Syste                                                                                                 | m Messages (Alarms/Events)                                                                                                    | 18                                                      |
|                   | 1.2.1                                                                                                 | Alarm or event is not generated                                                                                                    | 18                                                      |
|                   | 1.2.2                                                                                                 | System log message is not displayed                                                                                                    | 20                                                      |
|                   | 1.2.3                                                                                                 | Incorrect alarms are generated                                                                                                    | 22                                                      |
|                   | 1.2.4                                                                                                 | Syslog messages are not sent to the syslog server                                                                                                    | 23                                                      |
|                   | 3 Upgrade Failures                                                                                    |                                                                                                    |                                                         |
| 1.3               | Upgra                                                                                                 | ade Failures                                                                                                    | 25                                                      |
| 1.3               | <b>Upgra</b><br>1.3.1                                                                                 | ade Failures<br>Upgrade was canceled due to its failure                                                                                                    | <b>25</b><br>25                                         |
| 1.3               | <b>Upgra</b><br>1.3.1<br>1.3.2                                                                        | ade Failures<br>Upgrade was canceled due to its failure<br>Upgrade completed successfully but the system was not booted successfully due to a                                                                                                    | <b>25</b><br>25<br>n error                              |
| 1.3               | Upgra<br>1.3.1<br>1.3.2<br>in the                                                                     | ade Failures<br>Upgrade was canceled due to its failure<br>Upgrade completed successfully but the system was not booted successfully due to an<br>upgraded package.                                                                                                    | 25<br>25<br>n error<br>26                               |
| 1.3               | Upgra<br>1.3.1<br>1.3.2<br>in the<br>Probl                                                            | ade Failures<br>Upgrade was canceled due to its failure<br>Upgrade completed successfully but the system was not booted successfully due to a<br>upgraded package.<br>em in Process Operation                                                                                                    | 25<br>25<br>n error<br>26<br>28                         |
| 1.3<br>1.4<br>1.5 | Upgra<br>1.3.1<br>1.3.2<br>in the<br>Probl                                                            | ade Failures<br>Upgrade was canceled due to its failure<br>Upgrade completed successfully but the system was not booted successfully due to an<br>upgraded package.<br>em in Process Operation                                                                                                    | 25<br>25<br>n error<br>26<br>28<br>30                   |
| 1.3<br>1.4<br>1.5 | Upgra<br>1.3.1<br>1.3.2<br>in the<br>Probl<br>Devic<br>1.5.1                                          | ade Failures Upgrade was canceled due to its failure Upgrade completed successfully but the system was not booted successfully due to an upgraded package em in Process Operation se-related Alarms System Temperature Alarm                                                                                                | 25<br>n error<br>26<br>26<br>28<br>30                   |
| 1.3<br>1.4<br>1.5 | Upgra<br>1.3.1<br>1.3.2<br>in the<br>Probl<br>Devic<br>1.5.1<br>1.5.2                                 | ade Failures Upgrade was canceled due to its failure Upgrade completed successfully but the system was not booted successfully due to an upgraded package. em in Process Operation se-related Alarms System Temperature Alarm Temperature Sensor Fail Alarm                                                                 | 25<br>n error<br>26<br>28<br>28<br>30<br>32             |
| 1.3<br>1.4<br>1.5 | Upgra<br>1.3.1<br>1.3.2<br>in the<br>Probl<br>Devic<br>1.5.1<br>1.5.2<br>1.5.3                        | ade Failures Upgrade was canceled due to its failure Upgrade completed successfully but the system was not booted successfully due to an upgraded package. em in Process Operation se-related Alarms System Temperature Alarm Temperature Sensor Fail Alarm Fan Fail Alarm                                                  | 25<br>n error<br>26<br>28<br>30<br>30<br>32<br>33       |
| 1.3<br>1.4<br>1.5 | Upgra<br>1.3.1<br>1.3.2<br>in the<br><b>Probl</b><br><b>Devic</b><br>1.5.1<br>1.5.2<br>1.5.3<br>1.5.4 | ade Failures<br>Upgrade was canceled due to its failure<br>Upgrade completed successfully but the system was not booted successfully due to an<br>upgraded package<br>em in Process Operation<br>se-related Alarms<br>System Temperature Alarm<br>Temperature Sensor Fail Alarm<br>Fan Fail Alarm<br>Thermal Shutdown Alarm | 25<br>n error<br>26<br>28<br>30<br>30<br>32<br>33<br>34 |

|     | 1.5.6    | Disk Full Alarm                   | 36   |
|-----|----------|-----------------------------------|------|
| 1.6 | SNMF     | )                                 | 37   |
|     | 1.6.1    | No SNMP response                  | 37   |
|     | 1.6.2    | Trap cannot be sent               | 38   |
| 1.7 | Config   | guration Management               | 39   |
|     | 1.7.1    | Error when executing 'save local' | 39   |
|     | 1.7.2    | Error when executing 'import'     | 41   |
|     | 1.7.3    | Error when executing 'export'     | 43   |
| 1.8 | 3 Web UI |                                   | . 46 |
|     | 1.8.1    | Access error                      | 46   |
|     | 1.8.2    | Login error                       | 48   |
|     |          |                                   |      |

# CHAPTER 2. WLAN Management

49

63

| 2.1                          | WLAN  | I Settings                             | 49 |
|------------------------------|-------|----------------------------------------|----|
|                              | 2.1.1 | BSSID of WLAN is not generated         | 49 |
| 2.2                          | Acces | ss Authentication of Wireless Station  | 51 |
|                              | 2.2.1 | 802.1x authentication failure          | 51 |
|                              | 2.2.2 | PSK authentication failure             | 54 |
|                              | 2.2.3 | Static WEP access failure              | 56 |
| 2.3 Additional WLAN Services |       | ional WLAN Services                    | 58 |
|                              | 2.3.1 | Clustering function does not work      | 58 |
|                              | 2.3.2 | Spectrum analysis is not provided      | 60 |
|                              | 2.3.3 | Access count restriction does not work | 62 |
|                              |       |                                        |    |

## CHAPTER 3. Connection Management with AP

| 3.1   | CAPWAP Status is not RUN                 |    |
|-------|------------------------------------------|----|
|       | 3.1.1 AP network setting error           | 63 |
|       | 3.1.2 APC AP management IP setting error | 68 |
|       | 3.1.3 AP registration error              | 70 |
|       | 3.1.4 AP Discovery Type setting error    | 72 |
| 3.2   | Automatic Upgrade does not Work on AP    | 76 |
| 3.3   | 3 Problem Adding APs                     |    |
| СНАРТ | TER 4. Security Management               | 82 |
| 4.1   | Firewall does not Work                   | 82 |

| CHAPTI          | ER 5. Wi-Fi Management          | 85  |
|-----------------|---------------------------------|-----|
| 5.1             | Problem with Radio Settings     | .85 |
| 5.2             | Problem with Tx Power Settings  | .87 |
| 5.3             | RRM does not Work               | .89 |
| 5.4             | Location Tracking does not Work | .91 |
| ANNEX           | A. Problem Analysis Log List    | 92  |
| A.1             | crash log                       | .93 |
| A.2             | trace log                       | .94 |
| A.3             | debug log                       | .96 |
| ABBREVIATION 98 |                                 |     |

# LIST OF FIGURES

| Figure 1. Web UI Access Error Window               | 46 |
|----------------------------------------------------|----|
| Figure 2. Web UI Login Error Window                | 48 |
| Figure 3. Web UI-802.1x authentication failure     | 51 |
| Figure 4. Web UI-PSK authentication failure        | 54 |
| Figure 5. Web UI-Static WEP access failure         | 56 |
| Figure 6. Web UI-Clustering function does not work | 59 |

# **CHAPTER 1. System Management**

This chapter describes the symptoms of the WEC8500 system and their solutions.

# 1.1 System Booting

This section describes the symptoms occurring during the system booting, their causes and solutions.

# 1.1.1 Booting failure due to system overheating

While the WEC8500 system is booting, if the boot loader detects system overheat, booting is stopped and power is automatically turned off to protect the hardware from any possible damages.

#### **Symptoms**

During the booting, the 'CPU overheat detected' log indicating overheating of the central processing unit (CPU) is displayed in the boot loader, and then the power is automatically turned off. Note that power is still supplied to the power module and the fan of the power module remains operational.

```
SATA link up 3.0 Gbps (SStatus 123 SControl 320)
scanning bus for devices...
 Device 0: (0:0) Vendor
                     : ATA Prod.: SanDisk SSD P4 1 Rev: SSD
                    : Hard Disk
              Type
              Capacity : 15272.0 MB = 14.9 GB (31277232 x 512)
USB
                      : USB EHCI 1.00
scanning bus for devices... 2 USB Device(s) found
Type the command 'usb start' to scan for USB storage devices.
boot partition: 2
CPU overheat detected (cpu:91, thr: 85)
*********
System will be shutdown to prevent critical hardware damage
******
```

#### **Possible Causes**

This occurs if the CPU temperature exceeds the booting threshold (85°C) for the following reasons:

- Malfunctioning of the fan
- Operational error of the temperature sensor
- Problem with the ambient temperature of the installation environment

#### **Solutions**

- 1) Switch off the power module on the rear of the WEC8500.
- 2) Cool the WEC8500 sufficiently in room temperature or low temperature environment and then try booting again.
- 3) If the symptom persists, contact the Samsung Technical Support Team for the countermeasure.

## **1.1.2** Booting failure due to physically damaged disk

This occurs if kernel loading fails due to physical damage of the Solid State Disk (SSD) while the WEC8500 is booting.

#### **Symptoms**

The 'system kernel loading fail (status: 0)' log is displayed during booting and the system restarts 3 times. Then, the system goes to the shell environment of the boot loader.

```
##### BOOTING START #####
Looking for valid bootloader image....
(Omitted)
SATA link down (SStatus 0 SControl 320)
scanning bus for devices...
No Link on port 0!
scsi_ahci: SCSI inquiry command failure.
system kernel loading fail (status: 0)
(Omitted - Retry the same process for three times when the board is
reset)
SATA link down (SStatus 0 SControl 320)
scanning bus for devices...
No Link on port 0!
scsi_ahci: SCSI inquiry command failure.
system kernel loading fail (status: 0)
USB: USB EHCI 1.00
scanning bus for devices... 1 USB Device(s) found
Type the command 'usb start' to scan for USB storage devices.
boot partition: 1
#########
Bootloader failed to load kernel and reset the system to recover from
fault.
Check your system non-volatile storage device and package images.
#########
Octeon wec8500#
```

#### **Possible Causes**

Physical input/output (I/O) of the disk is not possible during the booting process for the following reasons:

- No disk device is installed
- The disk device is not detected because the disk device connector is not correctly connected.
- The disk device has sustained an irrecoverable physical damage.

#### **Solutions**

Contact the Samsung Technical Support Team for the countermeasure.

# 1.1.3 Booting failure due to file system error

This occurs if an error occurs in the booting partition installed on the disk or in the file system while the WEC8500 is booting which leads to the kernel loading failure.

#### **Symptoms**

The 'system kernel loading fail (status: 1)' log is displayed during booting process and the system restarts 3 times. Then, the system goes to the shell environment of the boot loader.

```
##### BOOTING START #####
Looking for valid bootloader image....
(Omitted)
boot partition: 1
Enter password to stop autoboot.
** Bad partition 1 **
system kernel loading fail (status: 1)
(Omitted - Retry the same process for three times when the board is
reset)
boot partition: 1
Enter password to stop autoboot.
** Bad partition 1 **
system kernel loading fail (status: 1)
Fail from partition 1 now we boot from partition:2
Setting boot partition to: 2
Writing tuple type 61441 to addr: 0x40
** Bad partition 2 **
Error: Bad gzipped data
argv[2]: coremask=0xff
argv[3]: endbootargs
## No elf image at address 0x20700000
system kernel loading fail (status: 2)
bootoctlinux: fail to boot up linux kernel (rcode: 1)
******
#########
Bootloader failed to load kernel and reset the system to recover from
fault.
Check your system non-volatile storage device and package images.
#########
Octeon wec8500#
```

#### **Possible Causes**

During the booting process, kernel image loading is not possible for the following reasons:

- Neither the primary (active) partition nor the stand-by partition is detected due to damaged partition table.
- The partition table is normal, but both the primary partition and the stand-by partition are formatted.
- The file system is normal but the kernel is not found within the file system on the primary partition and the stand-by partition

#### **Solutions**

Contact the Samsung Technical Support Team for the countermeasure.

# 1.1.4 Booting failure due to damaged kernel image

This occurs if the kernel image on the primary partition of the disk is damaged and cannot be loaded while the WEC8500 is booting

#### **Symptoms**

The 'system kernel loading fail (status: 2)' log is displayed during booting and the system restarts 3 times. Then, the system goes to the shell environment of the boot loader.

```
##### BOOTING START #####
Looking for valid bootloader image....
(Omitted)
boot partition: 1
Enter password to stop autoboot.
Loading file "/boot/vmlinux.gz" from scsi device 0:1 (sdal)
0 bytes read
Error: Bad gzipped data
argv[2]: coremask=0xff
argv[3]: endbootargs
## No elf image at address 0x20700000
system kernel loading fail (status: 2)
(Omitted - Retry the same process for three times when the board is
reset)
boot partition: 1
Enter password to stop autoboot.
Loading file "/boot/vmlinux.gz" from scsi device 0:1 (sda1)
0 bytes read
Error: Bad gzipped data
argv[2]: coremask=0xff
argv[3]: endbootargs
## No elf image at address 0x20700000
system kernel loading fail (status: 2)
bootoctlinux: fail to boot up linux kernel (rcode: 1)
#########
Bootloader failed to load kernel and reset the system to recover from
fault.
Check your system non-volatile storage device and package images.
#########
Octeon wec8500#
```

#### **Possible Causes**

During the booting process, kernel image loading is not possible for the following reasons:

- The kernel image exists on the primary partition but the file is damaged and corrupted from the original.
- The kernel image is overwritten with another file.

#### **Solutions**

1) In the boot loader log, use the 'boot partition' message to check the primary partition information. ('1' or '2')

 Rollback to the previous package residing on the stand-by partition. To rollback, if the primary partition is '1', set the boot partition to '2'. Or, if the primary partition is '2', set the boot partition to '1'.

```
Octeon wec8500# tlv_eeprom set boot 2
Setting boot partition to: 2
Writing tuple type 61441 to addr: 0x40
```

3) Restart the system.

Octeon wec8500# reset

4) When booting is completed, execute the 'package upgrade' command with the official package of a desired version to upgrade. When upgrading is completed, the system restarts to apply the package.

An example of executing the upgrade command is as follows.

```
WEC8500# configure terminal
WEC8500/configure# package upgrade disk:/package/wec8500_0.8.1.R.bin
Notice: The system will reboot after upgrading with the file.
```

```
Do you want to save the configuration? (y/n): y
```

```
Do you want to upgrade the system? (y/n): y
Package Validation check ... success
Package Upgrade ..... done
Success
```

5) When booting is completed normally, check that the new package has been applied to the system.

```
WEC8500# show reboot cause
Reboot Cause: Block: Upgrade/ Code: Package Upgrade
WEC8500# show version
Samsung package version information
Primary (currently running)
 ver
        : 0.8.1.R
 buildTime : Mon Aug 20 11:35:43 2012
 builder : apcbuilder
 buildDir : /home2/apcbuild/wec8500/apc
Backup
           : 0.7.1.R
 ver
 buildTime : Mon Aug 03 09:27:19 2012
 builder : apcbuilder
uildDir : /home2/apcbuild/wec8500/apc
buildDir
Boot rom version information
 ver : FI10_17:15:14
```

# 1.1.5 Booting failure because the file system cannot recover automatically

The WEC8500 performs mount check of the file system during the booting process. If an irrecoverable error occurs during the process, the system restarts and goes to Technical Support (TS) mode.

#### **Symptoms**

During the booting process, if the following log is displayed, the system restarts and goes to TS mode. The login prompt in TS mode displays the 'TS mode cause: Mount check' log.

```
Remount rootfs to ro mode
Run Fsck
File system errors left uncorrected.
reset_code: 33
md: stopping all md devices.
sd 0:0:0:0: [sda] Synchronizing SCSI cache
Restarting system.
```

[TS mode screen after system restart]

```
...
NOTICE: Now, The normal service is unavaliable due to some problems
during booting process.
So, You need to contact Technical Support to troubleshoot and
fix this issue.
TS mode cause: Mount check (33)
TS mode login:
```

#### **Possible Causes**

The file system of the disk is damaged and cannot be recovered automatically.

#### **Solutions**

Contact the Samsung Technical Support Team for the countermeasure.

# 1.2 System Messages (Alarms/Events)

This section describes symptoms, causes and solutions of problems occurring to the system messages (alarms, events, logs, etc.).

# 1.2.1 Alarm or event is not generated

#### **Symptoms**

Alarm output command does not reveal any information on alarms or events.

```
WEC8500# show alarm history all
Error : cannot read the file
WEC8500# show event
Error : cannot read the file
```

#### or

WEC8500# show alarm history all WEC8500# show event

#### **Possible Causes**

- The alarm format has changed due to the package upgrade.
- The alarm format is unknown.

#### **Solutions**

1) Before changing the alarm format, delete all previously generated alarm logs.

Deleting alarms of the format prior to change:

WEC8500# clear log alarm

#### Deleting current alarms of the format prior to change:

WEC8500#clear log actalarm

2) Apply the new alarm format.

WEC8500#clear log alarminfo

3) Check the alarm and event logs again.

WEC8500# show alarm history all

WEC8500# show event

# **1.2.2** System log message is not displayed

Log messages may not be generated due to log message format errors or incorrect filter settings.

#### **Symptoms**

Log output command does not generate any log messages.

```
WEC8500# show debug log all
Error : cannot read the file
```

Or only some messages are generated as shown below.

```
WEC8500# show debug log all
1 evm [2012-08-18 12:48:33.548] WRN Clear Debug Detail Log file
2 evm [2012-08-18 12:47:29.884] WRN Clear Debug Log file
3 eqm [2012-08-31 17:42:05.546] MAJ CPU Load Alarm Cleared - CPUID(4)
LOAD(0.000000) Threshold(90)
...
```

#### **Possible Causes**

The 'Error: cannot read the file' error is generated because of formatting error of log messages.

- The log message format has changed after upgrading the package.
- The log message format is unknown.

Only some log messages are generated because of filter settings of labels or module names of log messages.

#### Solutions

If log messages are not generated due to formatting problems, take the following steps.

1) Delete all logs and allow a new log format to be applied.

WEC8500# clear log debug

2) Check the log messages again.

WEC8500# show debug log all

In case of incorrect filter settings, take the following steps.

1) Check the log filter settings.

```
WEC8500# show debug log conf

Debug Log Configuration

Debug Log Mode On

Debug Log Module Filter all

Debug Log Level Filter warning

Debug Log File Size 10 MBytes

Debug Log File Count 1

Module STD Out Off

Module Filter STD Out all

Module Level Filter STD Out debug
```

2) Execute the 'debug log level' and 'debug log module' commands to reset the log filter.

WEC8500# debug log level <critical|major|minor|warning>

WEC8500# debug log module <evm|swm|cm|list|NAME>

3) Check the log messages again.

WEC8500# show debug log all

# 1.2.3 Incorrect alarms are generated

After upgrading the package, the alarm table may be changed as shown below. In this case, when an alarm is generated, another alarm message may be displayed.

#### **Previous alarm table:**

```
WEC8500# show alarm info
1 system CRT Loss Of Signal
...
82 network CRT NET Duplicated IP
83 network CRT NET Rx Multicast Queue Full
84 network MAJ NET Heartbeat Loss Trap
85 network MAJ NET VLAN Request Failure
86 network MAJ NET VLAN Default CFG Failure
87 network MAJ NET VLAN Restore Failure Trap
88 network CRT NET Link failure
```

Alarm table which is changed after upgrading the package:

```
WEC8500# show alarm list all
1 network 2012-08-31 11:09:24 MAJ APC Index[1] Name[ge1] 1301 NET
Link dn AdminStatus[up] OperStatus[down]
```

#### **Symptoms**

An alarm is generated, but message for another alarm is generated instead of the correct alarm.

#### **Possible Causes**

- Content of the alarm table has changed after upgrading the package.
- Items have been added to or deleted from the alarm table after upgrading the package.

#### Solutions

1) Delete the existing alarm information in order to build the alarm table in a new format.

WEC8500# clear log alarminfo

2) When an alarm is generated, check the alarm information again.

WEC8500# show alarm info

# 1.2.4 Syslog messages are not sent to the syslog server

#### Symptoms

The alarm and log messages generating in the WEC8500 system are not sent to the syslog server.

#### **Possible Causes**

- The syslog server is not configured.
- Internet Protocol (IP) address and port of the syslog server are not configured.
- Alarm and log messages are not sent due to the filter settings.

#### **Solutions**

 Check the alarm message settings. Check the alarm filter information ('Alarm Group Filter' and 'Alarm Level filter'), and if the filter information is not setup, use the 'alarm group system' and 'alarm level major' commands to configure the following settings.

```
WEC8500# show alarm conf
Alarm Log Configuration
Alarm Group Filter all
Alarm Level Filter minor
Alarm Log File Size 10 MBytes
Alarm Log File Count 1
Alarm Log STD Out Off
```

2) Check the system log message settings. Check that 'Debug Log Mode' is 'On' and check the filter information ('Debug Log Module level filter'). If the filter information is not configured, configure the following settings.

```
WEC8500# show debug log conf

Debug Log Configuration

Debug Log Mode On

Debug Log Module Filter all

Debug Log Level Filter warning

Debug Log File Size 10 MBytes

Debug Log File Count 1

Module STD Out Off

Module Filter STD Out all

Module Level Filter STD Out debug
```

 Check the syslog settings. Execute the 'show syslog conf' command to check that 'Syslog Mode' is sent to 'Enable', and check the Syslog filter information ('Syslog Level filter').

If the filter information is not setup, execute the 'syslog level' command to configure the following settings.

```
WEC8500# show syslog conf
Syslog Server Configuration
Syslog Mode : Enable
Syslog Level Filter : notice
Host #1 IP Address : 192.168.0.36
UDP Port : 514
Host #2 IP Address : 192.168.0.99
UDP Port : 510
```

 Check that the IP address and port of the syslog server are correct. If the information is not correctly entered, execute the 'syslog add' command to setup the syslog server information.

WEC8500/configure# syslog add 192.168.0.99 udpport 510

# 1.3 Upgrade Failures

If the WEC8500 system fails upgrading, solve the problem in the following way.

# 1.3.1 Upgrade was canceled due to its failure.

#### **Symptoms**

When attempting to upgrade the WEC8500 system, the following error message is generated and upgrade fails.

```
WEC8500# configure terminal
WEC8500/configure# package upgrade wec8500_1.0.0.R.bin
Notice: The system will reboot after upgrading with the file.
Do you want to save the configuration? (y/n): y
Do you want to upgrade the system? (y/n): y
Package Validation check ... success
Package Upgrade ...... failed (checksum error)
```

#### **Possible Causes and Solutions**

When upgrade fails, causes of the failure can be checked using the error messages. Possible causes and the troubleshooting methods are described below.

| Possible Cause                                    | Error Message                                  | Solutions                                                                                                    |
|---------------------------------------------------|------------------------------------------------|----------------------------------------------------------------------------------------------------|
| File does not exist                               | Error: no exist<br>'wec8500_1.3.11.R.bin' file | Download the package to upgrade again.                                                                                   |
| Checksum error on the file                        | Error: Package validation check                |                                                                                                    |
| Upgrade terminated<br>due to an internal<br>error | Error: Internal error                          | Execute the 'show tech-support' and<br>obtain the results. Contact the<br>Samsung Technical Support Team<br>for support. |
| Upgrade terminated due to timeout                 | saving the configuration-failed (time-out)     | Execute the 'show tech-support' and<br>obtain the results. Contact the<br>Samsung Technical Support Team<br>for support. |

# 1.3.2 Upgrade completed successfully but the system was not booted successfully due to an error in the upgraded package.

#### **Symptoms**

Once upgrade completed successfully, the following logs are displayed during the system booting and then the system restarts. When going to the TSM after system restarts, the 'TS mode cause: Mount check' log is displayed in the login prompt of the TSM.

[TS mode screen after system restarts]

```
NOTICE: Now, The normal service is unavaliable due to some problems
during booting process.
        So, You need to contact Technical Support to troubleshoot and
fix this issue.
TS mode cause: Software Unrecoverable (70)
TS mode login:
```

#### **Possible Causes and Solutions**

If there is a problem with the process in the upgraded package, you can go to the Technical Support Mode (TSM) after the system is rebooted. The procedures to go to the TSM are described as follows.

- 1) An error is found in the main process during the system booting.
- 2) The process where the problem has occurred restarts.
- 3) If an error occurs again in the process, the system reboots.
- 4) If the steps 1) to 3) repeat again during the system reboot, you will go to the TSM.

In TSM, the telnet service and CLI may not operate normally because the APC application launching configuration cannot be performed in the mode. Therefore, you must access the console and restore the package to the status before the upgrade.

- 1) Connect the console cable to the console port of the system and access to the equipment though the console
- 2) Input the password below to enter the uboot mode.

password samsung

3) Execute the 'eepromtly display' command and check the boot partition.

wec8500#tlv\_eeprom display

4) If the partition checked is 1, execute the following command.

wec8500#tlv\_eeprom set boot 2

# **1.4 Problem in Process Operation**

If a problem occurs in the process operation of the WEC8500 system, the system may not function correctly. Since every process keeps a log record of all problems, use the respective log information to identify the problem.

#### **Symptoms**

The system does not function correctly or some of the commands do not work.

#### **Possible Causes**

The problem occurs in process operation for the following reasons.

- Core dump signal
- Control signal (displays back-trace log)
- Thread failure due to dead-lock or endless-loop

#### Solutions

1) Execute the 'show process' command to check the process status ('Status').

```
WEC8500# show processes
Processes Info.
Status:
           D - usually IO, R - Running, S - Sleep
           T - Stop, X - Dead, Z - Zombie
           up - Active, down - Inactive
            dis - Disable
id
   name pid activationTime status reStart
    ----- ---- -----
_ _
   swmmon 6222 2012-08-31 14:38:21 up(S) 0
0
   evm17592012-08-3113:47:08up(S)0evmlogd17602012-08-3113:47:08up(S)0
1
2
   db 1807 2012-08-31 13:47:14 down(-) 2
3
4 license 1838 2012-08-31 13:47:34 up(S) 0
...
```

2) If the process status is not normal, execute the 'show processes log' command to check whether the log information exists. If the process log information exists, execute the 'show processes log id' command to check the problem and take necessary actions.

•••

detail (additional info.)

- → si\_signo: 15(Terminated), si\_errno: 0, si\_code: 0, si\_pid: 1473, si\_uid: 0, si\_status: 85, si\_utime: 28, si\_stime: 366752186384
- → si\_int: 85, si\_ptr: 0x556421a7f0, si\_overrun: 0, si\_timerid: 1473, si\_addr: 0x5c100000000, si\_band: 6326486827008, si\_fd: 85
- → /usr/local/lib/libplog.so(plog\_log+0x334) [0x55645b4084]
- → /usr/local/lib/libplog.so(plog\_signalhandler+0x350) [0x55645b4488]
- → [0xffffff010]
- → /lib64/libpthread.so.0(sem\_timedwait+0x186) [0x55645e2ec6]
- → /usr/local/lib/libths.so(thsSemWait+0x94) [0x5564240ad4]
- → /usr/local/lib/libths.so(thsSuspendTask+0xdc) [0x55642411dc]
- → pm(main+0xlec) [0x120007064]

# 1.5 Device-related Alarms

# 1.5.1 System Temperature Alarm

The 'System Temperature Alarm' is generated when the system temperature exceeds the threshold. The alarm is cleared when the temperature drops below the threshold. If the system temperature reaches the shutdown temperature, the system is powered off for system protection.

#### Symptoms

The following alarms are generated.

```
*2012-08-28 12:54:46 #system-CRT: System Temperature Alarm APC Declare Temperature(94) Threshold(93)
```

#### **Possible Causes**

- The system's ambient temperature has increased or the system temperature has increased due to an external environment problem.
- The temperature sensor or the fan of the system is faulty.

#### **Solutions**

If 'System Temperature Alarm' occurs, check the system temperature and the fan status.

1) Check the system temperature.

2) Check the fan status of the system.

```
WEC8500# show system info

Item System Info

System Info :

model type WEC8500

system description Samsung AP Controller

board version 0.1

cpld version 0.5

system mac address 00:7e:37:00:1e:70

system total memory 16046580 KBytes

system total disk 13520032 KBytes
```

```
Temperature Sensor Status :
cpu upside sensor
cpu downside sensor
                            OK
                            OK
board sensor
                            OK
Fan Status :
fan[0]
                            OK
fan[1]
                            OK
fan[2]
                            OK
fan[3]
                            OK
Power Supply Status :
Power Supply[0]
                            Equipped
 Status
                            OK
Power Supply[1]
                            Not Equipped
 Status
                            _
```

3) If there is no problem with the ambient temperature of the installation site, contact the Samsung Technical Support Team for checking the system.

# 1.5.2 Temperature Sensor Fail Alarm

'Temp Sensor Fail Alarm' occurs if the temperature sensor of the system is faulty. If the temperature sensor remains in faulty state for 24 hours or longer, or if the temperature sensor and the fan are faulty at the same time, the system is powered off for system protection.

#### **Symptoms**

The following alarms are generated.

```
*2012-08-28 12:54:46 #system-CRT: Temperature Sensor Fail APC Declare
Temperature sensor is not working. Please contact Samsung Technical
Support.
```

#### **Possible Causes**

- The temperature sensor is faulty.
- The system temperature cannot be checked due to faulty inter-integrated circuit (I2C).

#### **Solutions**

Contact the Samsung Technical Support Team for the countermeasure.

# 1.5.3 Fan Fail Alarm

'Fan Fail Alarm' occurs when the fan of the system is faulty. A faulty fan affects the system temperature and the system temperature may exceed the normal operational range. While this alarm is active, if 'System Temperature Alarm' or 'System Thermal Runaway' occurs, the system may be powered off.

#### **Symptoms**

The following alarms are generated.

\*2012-08-28 12:54:46 #system-CRT: Fan Fail alarm APC Declare rpm 0 0 0 0

#### **Possible Causes**

The fan is faulty.

#### **Solutions**

Contact the Samsung Technical Support Team for the countermeasure.

# 1.5.4 Thermal Shutdown Alarm

If the system detects that the system temperature is higher than the operational temperature due to faulty fan or temperature sensor, the system powers off for system protection.

#### **Symptoms**

The system powers off after generating the following alarm.

```
*2012-08-28 12:54:46 #system-CRT: System Thermal Runaway APC Fan
Controller Declare TEMP 98 99 99
```

#### **Possible Causes**

- The system temperature is higher than the thermal shutdown temperature.
- Both the temperature sensor and the fan are faulty at the same time.
- The temperature sensor has been faulty for 24 hours or longer.

#### **Solutions**

- Contact the Samsung Technical Support Team for the countermeasure.
- To recover the system, switch the power button from the OFF state to the ON state.

# 1.5.5 Disk Usage Alarm

'Disk Usage Alarm' is generated when the usage space of the disk exceeds the threshold. (The default threshold of the disk usage ratio is 90 %.)

#### **Symptoms**

The following alarms are generated.

```
*2012-08-28 12:54:46 #system-MAJ: Disk Usage Alarm APC Disk Declare Usage(91)
```

#### **Possible Causes**

The disk usage ratio exceeded the set threshold.

#### **Solutions**

On the WEC8500 system, execute the 'remove' command to delete the files which are not in use.

If the alarm is not cleared even after deleting the files, contact the Samsung Technical Support Team for the countermeasure.

```
WEC8500# file
   WEC8500/file# ls
Current working directory: disk:/
directory 4.0K Aug 4 08:38:02 opt

        directory
        4.0K
        Aug
        26
        22:27:57
        package

        directory
        4.0K
        Aug
        28
        13:20:04
        etc

WEC8500/file# cd package
WEC8500/file# ls
Current working directory: disk:/package
 directory 4.0K Aug 20 19:16:36 ap
 file
               98.1M Aug 3 08:18:33 wec8500_1.0.0.R.bin
 file
              94.8M Aug 11 14:38:13 wec8500_1.0.1.R.bin
 file
              97.9M Aug 2 19:20:37 wec8500_1.0.2.R.bin
WEC8500/file# remove wec8500_1.0.0.R.bin
'disk:/package/wec8500_0.5.0.R.bin' Do you really want to remove it ?
(y/n)
```

# 1.5.6 Disk Full Alarm

'Disk Usage Alarm' is generated when the usage space of the disk exceeds the threshold. When the alarm is generated, the file downloading function becomes unavailable for system protection. (Disk usage ratio threshold is 99 %.)

#### Symptoms

The following alarms are generated.

```
2012-08-28 09:54:51 CRT APC Disk Full Declare Disk usage has reached to disk full limitation. Remove unnecessary files to recover the write protection
```

#### **Possible Causes**

The disk usage ratio exceeded the set threshold.

#### **Solutions**

On the WEC8500 system, execute the 'remove' command to delete the files which are not in use.

If the alarm is not cleared even after deleting the files, contact the Samsung Technical Support Team for the countermeasure.

```
WEC8500# file
WEC8500/file# ls
Current working directory: disk:/
directory 4.0K Aug 4 08:38:02 opt
directory 4.0K Aug 26 22:27:57 package
directory 4.0K Aug 28 13:20:04 etc
WEC8500/file# cd package
WEC8500/file# ls
Current working directory: disk:/package
directory 4.0K Aug 20 19:16:36 ap
file 98.1M Aug 3 08:18:33 wec8500_1.0.0.R.bin
file 94.8M Aug 11 14:38:13 wec8500_1.0.1.R.bin
file 97.9M Aug 2 19:20:37 wec8500_1.0.2.R.bin
WEC8500/file# remove wec8500_1.0.0.R.bin
'disk:/package/wec8500_0.5.0.R.bin' Do you really want to remove it ?
(y/n)
```
## 1.6 SNMP

#### 1.6.1 No SNMP response

SNMP responses cannot be obtained from the WEC8500 if the Simple Network Management Protocol (SNMP) community settings are incorrect or the network is not connected.

#### **Symptoms**

When an SNMO get or set request is sent from the Management Information Base (MIB) browser, a timeout occurs.

#### **Possible Causes**

- SNMP community is not setup.
- The SNMP community server (or PC) and the WEC8500 are not connected to the network.

#### **Solutions**

 Check that the SNMP community setting of the MIB browser and the SNMP community information of the WEC8500 match each other. If SNMP community is not setup or the information does not match, execute the 'snmp community' command to setup SNMP community

```
WEC8500# show snmp community
Count CommunityName AccessType IPAddress Netmask
+----+
1 public Read Only 0.0.0.0 0
```

If a problem occurs on SNMP set requests, also check that 'AccessType' is set to 'Read Write'.

2) Execute the 'ping' command on the WEC8500 to check the network connection. If the command fails, contact your network administrator.

#### 1.6.2 Trap cannot be sent

Since all alarms of the system are sent to the outside as SNMP Trap by default, any external management server used for receiving the system alarms must have its address registered as a trap target.

#### Symptoms

No trap is sent from the WEC8500.

#### **Possible Causes**

- Not registered as a trap receiver on the WEC8500.
- The Trap server (or PC) and the WEC8500 are not connected to the network.

#### **Solutions**

1) Check the trap receiver list of the WEC8500. If the server is not on the list, execute the 'snmp trap' command to add an SNMP trap target.

```
      WEC8500# show snmp trap

      Count TrapVersion TrapCommunityName IPAddress
      Port

      +----+
      Port

      1
      Version 2
      public
      90.90.1.234
      162
```

2) Execute the 'ping' command on the WEC8500 to check the network connection. If the command fails, contact your network administrator

## **1.7 Configuration Management**

#### 1.7.1 Error when executing 'save local'

The 'save local' command saves the currently active configuration information of the system. If there is an error with the 'cm' process which oversees various internal settings of the system or other processes related to settings are not working correctly, an error may occur when executing the 'save local' command.

The error also occurs if the system has insufficient disk space.

#### **Symptoms**

The following error message is generated when executing the 'save local' command.

```
WEC8500# save local
Timeout: No Response from ...
```

```
or
```

```
WEC8500# save local
Failed to get running-config.
Error: failed to save configuration.
```

or

```
WEC8500# save local
Please, check the disk usage.
Error: failed to save configuration.
```

#### **Possible Causes**

- The 'cm' process is in an abnormal state.
- Other processes related to saving of settings are abnormal.
- Insufficient disk free space.

#### **Solutions**

1) Execute the 'show processes status' command to check the status ('Status') of the 'cm' process. If the process is in an abnormal state, contact your system administrator.

```
WEC8500# show processes status
Processes Info.
Status: D - usually IO, R - Running, S - Sleep
T - Stop, X - Dead, Z - Zombie
up - Active, down - Inactive
dis - Disable
```

```
    id
    name
    pid
    activationTime
    status
    restart

    --
    -----
    -----
    -----
    -----

    .......
    8
    cm
    1856
    2012-09-05 11:03:35
    up(S)
    0
```

 Execute the 'show processes status' command to check the status ('Status') of 'evm', 'db', 'imi', and 'snmp' which are the processes related to saving of system settings. If the process is in an abnormal state, contact your system administrator.

```
WEC8500# show processes status
Processes Info.
Status: D - usually IO, R - Running, S - Sleep
       T - Stop, X - Dead, Z - Zombie
       up - Active, down - Inactive
       dis - Disable
       name pid activationTime status restart
id
       -----
                                          ____
                                                 ____
___
                     ____
. . . . . . . .
1 evm 1770 2012-09-05 11:03:08 up(S)
                                                 0
     db 1817 2012-09-05 11:03:14 up(S)
imi 12268 2012-09-05 13:08:10 up(S)
3
                                                 0
18
                                                  0
29 snmpd 2466 2012-09-05 11:04:31 up(S)
                                                  0
. . . . . . . .
```

3) Execute the 'df' command to check the disk usage space of the system, and if there is insufficient free space, delete the unnecessary files and try again.

#### 1.7.2 Error when executing 'import'

When executing the 'import' command in order to apply an imported configuration file to the system, entering the file name with the extension results in an error with a message saying that 'the file does not exist'. An error also occurs if the file is invalid. The error also occurs if the system has insufficient disk space.

#### **Symptoms**

An error message is generated saying that 'he file does not exist.'

```
WEC8500# file
WEC8500/file# cd etc/config
WEC8500/file# ls
Current working directory: disk:///etc/config
file 7.0M Jan 2 06:22:23 test.wec8500.config
WEC8500/file# end
WEC8500# import test.wec8500.config
File(/etc/config/test.wec8500.config.wec8500.config) does not exist.
Error: failed to apply the configuration file.
```

#### or

```
WEC8500# import test
Failed to extract file(/etc/config/test.wec8500.config).
Error: failed to apply the configuration file.
```

#### or

```
WEC8500# import test.wec8500.config
Please, check the disk usage.
Error: failed to apply the configuration file.
```

#### **Possible Causes**

- When entering the configuration file name, the '.wec8500.config' extension was also entered.
- The configuration file being imported is corrupted or invalid.
- Insufficient disk free space.

#### **Solutions**

1) When entering the file name, enter only the file name without the extension.

```
WEC8500# import test
reset_code: 61
test.wec8500.config file compressed on etc/config is decompressed
into import directory.
SUCCESS !!
Warning: System will reboot !!
```

- 2) The configuration file is abnormal; use another file.
- 3) Check the disk usage space of the system, and if there is insufficient free space, delete the unnecessary files and try again.

#### 1.7.3 Error when executing 'export'

The 'export' command saves the currently active configuration information of the system using the file name specified. If other processes related to settings are not working correctly, an error may occur when entering the 'export' command. The error also occurs if the system has insufficient disk space.

#### **Symptoms**

The following error message is generated when executing the command.

```
WEC8500# export test
Failed to get running-config.
Error: failed to create the configuration file.
```

#### or

```
WEC8500# export test
Please, check the disk usage.
Error: failed to create the configuration file.
```

#### **Possible Causes**

- Other processes related to saving of settings are abnormal.
- Insufficient disk free space.

#### **Solutions**

1) Check the 'Status' of 'evm', 'db', 'imi', and 'snmp' which are the processes related to saving of system settings. If the process is in an abnormal state, contact your system administrator.

```
WEC8500# show processes status
Processes Info.
Status: D - usually IO, R - Running, S - Sleep
      T - Stop, X - Dead, Z - Zombie
      up - Active, down - Inactive
      dis - Disable
id
      name pid
                  activationTime
                                     status restart
      _____ ____
                   ____
                                      ____
                                             ____
. . . . . . . .
1 evm 1770 2012-09-05 11:03:08 up(S)
                                             0
3
     db 1817 2012-09-05 11:03:14 up(S)
                                             0
18
     imi 12268 2012-09-05 13:08:10 up(S)
                                             0
29 snmpd 2466 2012-09-05 11:04:31 up(S)
                                             0
```

. . . . . . . .

2) Check the disk usage space of the system, and if there is insufficient free space, delete the unnecessary files and try again.

## 1.8 Web UI

#### 1.8.1 Access error

An error occurs when attempting to access the WEC8500 system using the web browser.

#### **Symptoms**

When the IP address of the WEC8500 is entered in the address input field of the web browser, the web user interface (UI) is not accessed but the following error message is generated.

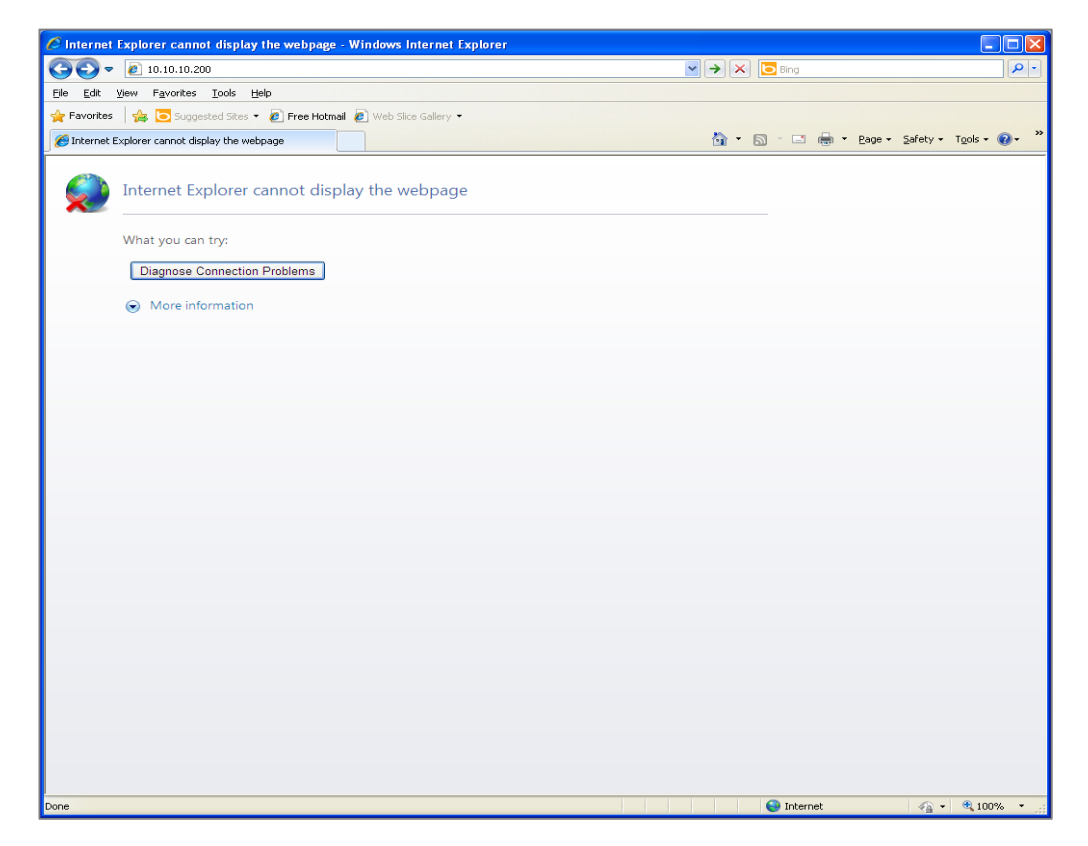

Figure 1. Web UI Access Error Window

#### **Possible Causes**

- The network is not connected.
- Web server related processes are abnormal.

#### **Solutions**

- 1) Execute the 'ping' command to check the network connection. If the command fails, contact your network administrator.
- 2) Execute the 'show processes' command to check that the 'httprd', 'snmpd', and 'WebAgent' processes are in 'up' 'status'.

```
WEC8500# show processes
Processes Info.
Status: D - usually IO, R - Running, S - Sleep
       T - Stop, X - Dead, Z - Zombie
       up - Active, down - Inactive
       dis - Disable
id
       name
              pid activationTime status reStart
       ____
               -----
_ _
                                       _____ ____
•••
       httprd 2387 2012-08-31 13:47:08 up(S) 0
32
33
      snmpd 2443 2012-08-31 13:47:08 up(S) 0
       WebAgent 2444 2012-08-31 13:47:14 up(S) 0
34
```

#### 1.8.2 Login error

#### **Symptoms**

When attempting to log in at the Web UI, login fails and the 'Incorrect ID or password' error message is shown.

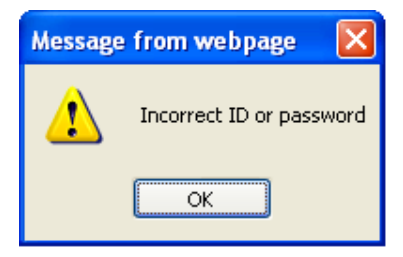

Figure 2. Web UI Login Error Window

#### **Possible Causes**

The login account is not registered.

#### Solutions

'Execute the 'show mgmt-users' command to check the login account settings.

If the login account does not exist, execute the 'mgmt-users' command to add the login account.

| WEC8500#  | configure  | terminal  |      |          |     |   |
|-----------|------------|-----------|------|----------|-----|---|
| WEC8500/c | configure# | mgmt-user | user | password | pwd | 1 |

## **CHAPTER 2. WLAN Management**

This chapter describes the possible problems and their solutions concerning WLAN which is the most essential for WE wireless LAN services.

## 2.1 WLAN Settings

#### 2.1.1 BSSID of WLAN is not generated

The AP does not provide wireless service to the wireless station attempting to connect.

#### **Symptoms**

The WLAN is setup with a Service Set Identifier (SSID), but the wireless station is unable to discover the SSID. The Basic Service Set Identifier (BSSID) information can be checked by executing the following command.

WEC8500# show vap

#### **Possible Causes**

- The WLAN is not in 'Enable' state.
- AP Group, Interface Group, Radio band, or SSID is not entered when setting up the WLAN.
- The AP is in 'down' status.

#### **Solutions**

1) Check that the WLAN is in 'Enable' status. Also, check that the correct values are entered for 'Radio ID', 'If-Group', and 'Ap-Group'.

WEC8500# show wlan summaryWLAN\_ID Radio\_IDSSIDStatusWlan\_NAME If-GroupAp-Group12.4G/5Gtest1Enablewlan111

2) Check that the AP attempting to access for service is a member of the AP-Group ID specified in the WLAN settings.

| WEC8500# | show ap-g | roup summary | 7         |          |                |
|----------|-----------|--------------|-----------|----------|----------------|
| APG_ID   | APG_NAME  | WLAN_Count   | WLAN_List | AP_Count | AP_List        |
| ======   | =======   | =========    |           | =======  | ============== |
| 1        | default   | 1            | 1         | 3        | [1][2][3]      |

3) Check that the interface group ID ('IF\_GRP\_ID') of the WLAN is valid.

```
WEC8500# show if-group
IF_GRP_ID IF_GRP_NAME IF_Count IF_List
1 ifg1 1 vlan1.110 [10110]
```

4) Check that the AP state ('State') is normal ((1/1/5').

## 2.2 Access Authentication of Wireless Station

When a wireless station attempts to connect to a wireless fidelity (Wi-Fi) network configured for 802.1x or pre-shared key (PSK) authentication, authentication fails. If connection is lost due to authentication failure, information of the wireless stations is deleted from the system.

#### 2.2.1 802.1x authentication failure

#### **Symptoms**

When a wireless station attempts to connect to a Wi-Fi network configured for 802.1x authentication, (re)association is performed normally but there is an error with 802.1x authentication. In this case, (re)association information of the wireless station can be checked in the following way.

The information can be checked executing a CLI command in the following way.

WEC8500# show station summary

The information can be checked using the Web UI in the following way.

- 1) On the top menu, click Monitor.
- 2) On the left menu, click Stations.

| Samsung<br>Wireless Enterpri | se | Monitor   Configu | ration   A | dministration | n   Help        |               |             | User [ s | amsung ] | Logout   Save C | onfiguration |
|------------------------------|----|-------------------|------------|---------------|-----------------|---------------|-------------|----------|----------|-----------------|--------------|
|                              |    |                   |            |               |                 |               |             |          |          |                 |              |
| Summary                      |    | Stations          |            |               |                 |               |             |          |          |                 |              |
| Active Alarm                 |    |                   |            |               |                 |               |             |          |          |                 |              |
| Access Points                | ¥  |                   |            |               |                 |               |             |          |          | Show Filter     | List Export  |
|                              |    | MAC               | USER NAME  | IP ADDRESS    | AP NAME         | SSID          | AP MAP LOC. | AUTH.    | CYPHER   | PROTOCOL        | CHANNEL      |
| Stations                     |    | 78:d6:f0:25:8d:9b | nimson     | 10,10,10,12   | AP_f4d9fb236540 | hostapd_test1 |             | WPA2     | CCMP     | 802.11n(2.4GHz) | 5            |
| Rogues                       | •  |                   |            |               |                 |               |             |          |          |                 |              |
| Interference Devices         |    |                   |            |               |                 | 1             |             |          |          |                 |              |
| Statistics                   | ÷  |                   |            |               |                 |               |             |          |          |                 |              |
| Resource                     |    |                   |            |               |                 |               |             |          |          |                 |              |

Figure 3. Web UI-802.1x authentication failure

#### **Possible Causes**

- Wi-Fi network authentication settings of the wireless station are incorrect.
- WLAN security settings of the WEC8500 are incorrect.
- There is a problem with network connection of the Remote Authentication Dial-In User Service (RADIUS) authentication server system.
- The RADIUS authentication server is not running.
- Settings of the RADIUS authentication server are incorrect.

#### Solutions

 Check Wi-Fi network authentication settings of the wireless station. Check that 802.1x, ID, and password settings match those of the WEC8500 and the RADIUS authentication server.

(For details on checking the authentication settings of the wireless station, see the user manual of the respective product.)

 Check that the WLAN security option of the WEC8500 is set to 802.1x. If the security option is not 802.1x, change the option by referring to the Operation Manual of the WEC8500.

The information can be checked executing a CLI command in the following way.

```
WEC8500# show wlan security summary
WEC8500# show wlan security detail <wlan id>
```

The information can be checked using the Web UI in the following way.

- ① On the top menu, click Configuration.
- ② On the left menu, click WLANs.
- ③ On the WLAN list, click the WLAN ID.
- ④ Click the Security tab.
- ⑤ Click L2 to check the settings.
- <sup>6</sup> Click Radius to check the settings.
- 3) Check that the RADIUS server settings are correct.

The information can be checked executing a CLI command in the following way.

WEC8500# show security radius-server summary WEC8500# show security radius-server detail <server id>

The information can be checked using the Web UI in the following way.

- ① On the top menu, click Configuration.
- ② On the left menu, click Security > AAA (Stations) > RADIUS in order.
- ③ On the WLAN list, click the WLAN ID.
- ④ On the RADIUS server list, click the ID to check the settings.
- 4) Check that the network cable is correctly connected to the RADIUS authentication server system. Also, check if the IP address of the RADIUS system is correctly configured for the network environment through the network administrator

 Check the RADIUS authentication server. Check if the RADIUS server is available for service and that the user information of the wireless station is correctly registered to the RADIUS authentication server.
 (For details on checking the RADIUS authentication server, check the user manual of

the corresponding product)

#### 2.2.2 PSK authentication failure

#### Symptoms

When a wireless station attempts to connect to a Wi-Fi network configured for PSK authentication, (re)association is performed normally but there is an error with PSK authentication. In this case, (re)association information of the wireless station can be checked in the following way.

The information can be checked executing a CLI command in the following way.

```
WEC8500# show station summary
```

The information can be checked using the Web UI in the following way.

- 1) On the top menu, click Monitor.
- 2) On the left menu, click Stations.

| Samsung<br>Wireless Enterprise |   | Monitor   Configu<br>+ | ration A  | dministratior | n   Help        |               |             | User [ s | amsung ] | Logout   Save Co | nfiguration |
|--------------------------------|---|------------------------|-----------|---------------|-----------------|---------------|-------------|----------|----------|------------------|-------------|
|                                |   |                        |           |               |                 |               |             |          |          |                  |             |
| Summary                        |   | Stations               |           |               |                 |               |             |          |          |                  |             |
| Active Alarm                   |   |                        |           |               |                 |               |             |          |          |                  |             |
| Access Points                  | × |                        |           |               |                 |               |             |          |          | Show Filter      | List Export |
|                                |   | MAC                    | USER NAME | IP ADDRESS    | AP NAME         | SSID          | AP MAP LOC. | AUTH.    | CYPHER   | PROTOCOL         | CHANNEL     |
| Stations                       |   | 78:d6:f0:25:8d:9b      |           | 10.10.10.12   | AP_f4d9fb236540 | hostapd_test1 |             | WPA2     | CCMP     | 802.11n(2.4GHz)  | 5           |
| Rogues                         | • |                        |           |               |                 |               |             |          |          |                  |             |
| Interference Devices           |   |                        |           |               |                 | 1             |             |          |          |                  |             |
| Statistics                     | ь |                        |           |               |                 |               |             |          |          |                  |             |
| Resource                       |   |                        |           |               |                 |               |             |          |          |                  |             |

Figure 4. Web UI-PSK authentication failure

#### **Possible Causes**

- Wi-Fi network authentication settings of the wireless station are incorrect.
- WLAN security settings of the WEC8500 are incorrect.

#### **Solutions**

- 1) Check Wi-Fi network authentication settings of the wireless station. Check if PSK is enabled, and check if the key setting is correct. (For details on checking the wireless station, see the user manual of the respective product.)
- Check if the WLAN security option of the WEC8500 is set to PSK. If the security option is not PSK, change the option by referring to the Operation Manual of the WEC8500.

The information can be checked executing a CLI command in the following way.

```
WEC8500# show wlan security summary
WEC8500# show wlan security detail <wlan id>
```

The information can be checked using the Web UI in the following way.

- ① On the top menu, click Configuration.
- ② On the left menu, click WLANs.
- ③ On the WLAN list, click the WLAN ID.
- ④ Click the Security tab.
- <sup>⑤</sup> Click L2 and Check the settings.

#### 2.2.3 Static WEP access failure

#### Symptoms

When a wireless station attempts to connect to a Wi-Fi network configured for Static WEP, (re)association is performed normally but subsequent communication fails the connection is lost after some time. In this case, (re)association information of the wireless station can be checked in the following way.

The information can be checked executing a CLI command in the following way.

```
WEC8500# show station summary
```

The information can be checked using the Web UI in the following way.

- 1) On the top menu, click Monitor.
- 2) On the left menu, click Stations.

| Sansung<br>Wireless Enterpri | se | Monitor   Configu | ration A  | dministration | ı   Help        |               | U           | ser[samsung] | Logout | Save Configu | iration   R |
|------------------------------|----|-------------------|-----------|---------------|-----------------|---------------|-------------|--------------|--------|--------------|-------------|
|                              |    |                   |           |               |                 |               |             |              |        |              |             |
| Summary                      |    | Stations          |           |               |                 |               |             |              |        |              |             |
| Active Alarm                 |    |                   |           |               |                 |               |             |              | (      |              | 10101010    |
| Access Points                | ¥  |                   |           |               |                 |               |             |              | Sho    | w Filter     | List Export |
|                              |    | MAC               | USER NAME | IP ADDRESS    | AP NAME         | SSID          | AP MAP LOC. | AUTH.        | CYPHER | PROTOCOL     | CHANNEL     |
| Stations                     |    | 78:d6:f0:25:8d:9b |           | 10.10.10.12   | AP_f4d9fb236540 | hostapd_test1 |             | SHARED KEY   |        | 802.11g      | 5           |
| Rogues                       | •  |                   |           |               |                 |               |             |              |        |              |             |
| Interference Devices         |    |                   |           |               |                 | 1             |             |              |        |              |             |
| Statistics                   | Þ  |                   |           |               |                 |               |             |              |        |              |             |
| Resource                     |    |                   |           |               |                 |               |             |              |        |              |             |

Figure 5. Web UI-Static WEP access failure

#### **Possible Causes**

- Wi-Fi network authentication settings of the wireless station are incorrect.
- WLAN security settings of the WEC8500 are incorrect.

#### Solutions

- Check Wi-Fi network authentication settings of the wireless station. Check if the Static WEP key setting is correct. (For details on checking the wireless station, see the user manual of the respective product.)
- Check if the WLAN security option of the WEC8500 is set to Static WEP. If the security option is not Static WEP, change the option by referring to the Operation Manual of the WEC8500.

The information can be checked executing a CLI command in the following way.

```
WEC8500# show wlan security summary
WEC8500# show wlan security detail <wlan id>
```

The information can be checked using the Web UI in the following way.

- ① On the top menu, click Configuration.
- ② On the left menu, click WLANs.
- ③ On the WLAN list, click the WLAN ID.
- ④ Click the Security tab.
- <sup>⑤</sup> Click L2 and Check the settings

## 2.3 Additional WLAN Services

#### 2.3.1 Clustering function does not work

#### **Symptoms**

Wireless station information of the Remote Access Point Controller (APC) cannot be checked.

#### **Possible Causes**

- Inter APC communication is not possible.
- The APC is not registered in the APC list in the clustering group.
- The APC settings do not match in the clustering group.

#### **Solutions**

1) Execute the 'ping' command to check the network connection. If the command fails, contact your network administrator.

WEC8500# ping 192.168.87.217

2) If the network connection status is normal, check if the APC is registered in the cluster group.

If so, check if **INDEX** and **IPv4-ADDRESS** match. Also, check that ConnectStatus is **'CONNECTED[1]'**.

If the **CONNECT-STATUS** is displayed as '**NOT\_CONNECTED[0]**' even though the both information match, check if the clustering function is set to 'Enable' and the status of the interface with the IP address assigned is 'up'.

The information can be checked executing a CLI command in the following way.

WEC8500# show cluster list-apc INDEX APC-NAME IPv4-ADDRESS DB-REF-INT CONNECT-STATUS 1 APC-1 192.168.87.146 120 CONNECTED[1] 2 APC-2 192.168.87.217 120 CONNECTED[1]

The information can be checked using the Web UI in the following way.

- ① On the top menu, click Configuration.
- <sup>②</sup> On the left menu, click Mobility Management.
- ③ Click the Clustering tab.
- ④ Check the CONNECT STATUS information.

| ung )   Lopout   Save Configuration   Ping   Re |
|-------------------------------------------------|
|                                                 |
|                                                 |
|                                                 |
| Apply                                           |
|                                                 |
|                                                 |
|                                                 |
|                                                 |
|                                                 |
|                                                 |
| AUG DEBLE                                       |
|                                                 |
| Total Entry i 2                                 |
| ERVAL CONNECT STATUS                            |
| not connected                                   |
| connected                                       |
|                                                 |
|                                                 |
|                                                 |

Figure 6. Web UI-Clustering function does not work

#### 2.3.2 Spectrum analysis is not provided

This can occur if spectrum analysis is not setup or there is a problem with the connection between the WEC8500 and the AP.

#### **Symptoms**

Reporting function of spectrum analysis is not provided.

#### **Possible Causes**

- The reporting function is not enabled.
- There is an error with the Control And Provisioning Wireless Access Point (CAPWAP) which is the connection between the WEC8500 and the AP.

#### **Solutions**

1) Check the spectrum analysis setting of the AP.

```
WEC8500# show spectrum-analysis config ap 1
...
Report Settings:
    Sample Report (FFT)..... Disabled
    Interference Report..... Enabled
    Duty Cycle Report.... Disabled
...
```

If Report Settings of spectrum analysis is not in 'Enable' state, enter the following command.

#### For FFT:

```
WEC8500/configure/spectrum-analysis/apid 1# configuration-request sample enable
```

#### For Duty Cycle:

WEC8500/configure/spectrum-analysis/apid 1# configuration-request duty-cycle enable

#### For Interference:

WEC8500/configure/spectrum-analysis/apid 1# configuration-request interference enable

2) Check the 'State' of CAPWAP. If the state is not normal ('1/1/5'), solve the problem by referring to 'CAPWAP Status is not RUN'.

```
WEC8500# show ap summary

AP Mgmt interface IP: 100.100.1 (vlan1.200)

AP_ID CFG_NAME AP_Name Mac_Address IPv4Addr

State

1 ap_1 AP_f4d9fb23c3f9 00:11:22:33:44:55 100.100.100.38

1/1/5
```

3) Contact the system administrator.

#### 2.3.3 Access count restriction does not work

#### Symptoms

Access restriction set for each wireless band or each WLAN is not working and associations are permitted.

#### **Possible Causes**

- There is an error with the connection (CAPWAP) between the WEC8500 and the AP.
- Access count restriction setting of the AP is incorrect.

#### Solutions

1) Check the 'State' of CAPWAP. If the state is not normal ('1/1/5'), solve the problem by referring to 'CAPWAP Status is not RUN'

```
WEC8500# show ap summary

AP Mgmt interface IP: 100.100.10(vlan1.200)

AP_ID CFG_NAME AP_Name Mac_Address IPv4Addr

State

1 ap_1 AP_f4d9fb23c3f9 00:11:22:33:44:55 100.100.100.38

1/1/5
```

2) Check the access count restriction setting of the AP.

#### 5 GHz:

#### 2.4 GHz:

```
AP# show config radio interface2 max_radio_clients
Allowed max clients per radio ..... 127
```

#### 5 GHz/WLAN ID 1:

```
AP# show config wlan bss_1_1 max_bss_clients
Allowed max clients per bss ..... 127
```

- If the setting is different from that of the WEC8500, check step 1) first. If the CAPWAP state is normal ('1/1/5'), reset the access restriction by referring to the WEC8500 Operation Manual.
- 4) Contact the system administrator

# **CHAPTER 3.** Connection Management with AP

This chapter describes the possible problems and their solutions when connecting to the access point (AP).

## 3.1 CAPWAP Status is not RUN

#### 3.1.1 AP network setting error

#### **Symptoms**

CAPWAP Status of the AP is not changed to 0 and cannot be connected to the APC.

```
WEC8500# show ap summary

AP Mgnt interface IP : 10.10.10.11 (vlan1.110)

AP_ID Profile AP_NAME MAC_Address IPv4Addr

State Location

------

2 ap_2 AP_0000aa161616 00:00:aa:16:16:16 0.0.0.0

1/2/0
```

#### **Possible Causes**

- IP setting of the AP is incorrect.
- IP setting of the AP is incorrect in the APC.
- IP of the AP is setup in duplication.
- The AP is setup for DHCP, but the DHCP server does not respond or allocates an IP address in violation of the IP policy.
- The default VLAN settings are incorrect.

#### **Checking and Solving the Problem**

1) From the APC, try to ping the AP's IP address.

#### [Pinging from APC to AP]

Check whether the APC can ping the AP's IP address, and check that there is no problem with the network settings.

```
WEC8500# ping 100.100.100.10 → AP's IP address is 100.100.100.100.100
ping 100.100.100.10
PATTERN: 0x2505
PING 100.100.100.100 (100.100.100) 64(92) bytes of data.
72 bytes from 100.100.100.10: icmp_seq=1 ttl=64 time=0.089 ms
72 bytes from 100.100.100.10: icmp_seq=2 ttl=64 time=0.066 ms
72 bytes from 100.100.100.10: icmp_seq=4 ttl=64 time=0.066 ms
72 bytes from 100.100.100.10: icmp_seq=5 ttl=64 time=0.068 ms
--- 100.100.100.10 ping statistics ---
5 packets transmitted, 5 received, 0% packet loss, time 1998ms
rtt min/avg/max/mdev = 0.055/0.067/0.089/0.014 ms
```

If ping fails, connect to the AP from the console to check the current IP setting information and check the AP  $\rightarrow$  APC network connection.

```
AP# show config interface summary → Check the network setting
information
Name ..... br0
Mode ..... Static
MAC ..... F4:D9:FB:34:18:60
IP address ..... 100.100.1.200
Subnet Mask ...... 255.255.255.0
Gateway address ..... 100.100.1.1
PHY Status ..... UP
Interface Status ..... UP
AP# show config network summary → Check the network status information
APC Count ..... 0
DNS Count ..... 0
NTP Count ..... 0
NTP Interval ..... default(600)
TimeZone ..... Asia/Seoul
Network test target ..... gw
Network test interval ..... 20
Network test idle interval ..... 1
Network test duplication interval ..... 180
Network test result ..... Success
```

```
AP# ping 100.100.100.1 → 100.100.100.1 is APC Mgnt interface IP
address
PING 100.100.100.1 (100.100.100.1): 56 data bytes
64 bytes from 100.100.100.1: icmp_seq=0 ttl=63 time=1.302 ms
64 bytes from 100.100.100.1: icmp_seq=1 ttl=63 time=1.170 ms
64 bytes from 100.100.100.1: icmp_seq=2 ttl=63 time=0.853 ms
64 bytes from 100.100.100.1: icmp_seq=3 ttl=63 time=0.730 ms
64 bytes from 100.100.100.1: icmp_seq=4 ttl=63 time=0.754 ms
64 bytes from 100.100.100.1: icmp_seq=5 ttl=63 time=0.973 ms
64 bytes from 100.100.100.1: icmp_seq=6 ttl=63 time=0.942 ms
64 bytes from 100.100.100.1: icmp_seq=7 ttl=63 time=0.853 ms
64 bytes from 100.100.100.1: icmp_seq=8 ttl=63 time=0.760 ms
64 bytes from 100.100.100.1: icmp_seq=9 ttl=63 time=0.849 ms
64 bytes from 100.100.100.1: icmp_seq=10 ttl=63 time=1.454 ms
--- 100.100.100.1 ping statistics ---
11 packets transmitted, 11 packets received, 0% packet loss
round-trip min/avg/max/stddev = 0.730/0.967/1.454/0.229 ms
```

If ping fails and there is an error with the network setting information, reset it.

```
AP# config interface address 100.100.100.10 255.255.255.0
100.100.100.1
→ Network setting (IP - 100.100.100.10/24, G/W - 100.100.100.1)
```

2) Check if the AP's IP address is incorrectly set in the APC.

If the AP's IP is set in the APC, the AP receives the IP information set in the APC during the provisioning stage and operates using the IP address, causing the network information to be changed again. Therefore, if IP mode of the AP in the AP profile information is static, check that the IP address, Gateway, and Netmask values are correctly set according to the network settings

#### [Checking AP IP settings from APC]

If the AP profile information is ap\_1, check in the following way.

```
WEC8500# show ap ap_detail ap_1 \rightarrow 'ap_1' means ap profile name
========== AP Config ===============
AP name
                      : AP_123456789012
AP_ID
                      : 15
AP profile name
                     : ap_15
Group ID
                     : 1
MacAddr
                    : 12:34:56:78:90:12
                    :
Location
Admin Status
                    : UP
Operational Status
                      : Down
```

ApMode

: Local

| EchoInterval            | : | 30                |
|-------------------------|---|-------------------|
| MaxDiscoveryInterval    | : | 20                |
| ReportInterval          | : | 120               |
| StatisticsTimer         | : | 120               |
| RetransmitInterval      | : | 5                 |
| MaxRetransmit           | : | 5                 |
| EchoRetransmitInterval  | : | 3                 |
| MaxEchoRetransmit       | : | 5                 |
| TelnetEnable            | : | 1                 |
| SshEnable               | : | 0                 |
| Uptime                  | : | 0day(s) 00:00:00  |
| Capwap Uptime           | : | 0day(s) 00:00:00  |
| Last Join time          | : |                   |
| StaticIpEnable          | : | Enable            |
| StaticIpAddress         | : | 0.0.0             |
| StaticIpNetmask         | : | 0.0.0             |
| StaticIpGateway         | : | 0.0.0             |
| VlanSupport             | : | Disable           |
| NativeVlanId            | : | 0                 |
| RebootCause             | : | 0x0 -             |
| PrimaryControllerName   | : | 0                 |
| SecondaryControllerName | : | 0                 |
| TertiaryControllerNames | : | 0                 |
| CfgMask                 | : | Auto              |
| ApModelNumber           | : |                   |
| ApSerialNumber          | : |                   |
| BoardId                 | : | 0                 |
| BaseMacAddr             | : | 00:00:00:00:00:00 |
| ActiveSoftwareVersion   | : |                   |
| BootVersion             | : |                   |
| OtherSoftwareVersion    | : |                   |
| Power Status            | : | Unknown           |
|                         |   |                   |

If there is an unnecessary AP IP setting, clear the setting in the following way.

```
WEC8500# configure terminal
WEC8500/configure# ap ap_1 → `ap_1' means ap profile name
WEC8500/configure/ap_1# profile ip-mode ap
→ Do not change the IP address that was configured in the AP
```

#### 3.1.2 APC AP management IP setting error

#### Symptoms

CAPWAP Status of the AP is not changed to 0 and cannot be connected to the APC.

```
WEC8500# show ap summary

AP Mgnt interface IP : 10.10.10.11 (vlan1.110)

AP_ID Profile AP_NAME MAC_Address IPv4Addr

State Location

2 ap_2 AP_0000aal61616 00:00:aa:16:16:16 0.0.0.0

1/2/0
```

#### **Possible Causes**

The APC AP Mgnt interface IP setting is incorrect.

#### **Checking and Solving the Problem**

- 1) Check if the AP can ping other interfaces of the APC but not the AP Mgnt interface IP.
- 2) Retrieve the interface state of APC AP Mgnt interface IP and check that it is 'up'.

#### [Checking AP Mgnt Interface IP Info from APC]

Check if the AP Mgnt interface IP information is a valid interface and the status of interface is up.

```
WEC8500/configure# show apc summary → Check the APC AP Mgnt interface
ΙP
===== APC Summary =====
 ApcName: APC_f4d9fb23baldAP Mgnt interface IP: 100.100.100.1 (vlan1.100)
                               : 500
 MaxApNo
                               : 10
 ActiveApNo
 TotalApNo
                                : 117

        802.11a/n Radios
        : 10/107

        802.11b/g/n Radios
        : 10/107

 ActiveStationNo
                                : 1
                               : X.509
 SecurityAuthType
                               : Support
 RMacField
                               : Clear-text
 DtlsPolicy
  BackupPrimaryController : / 0.0.0.0
  BackupSecondaryController : 0 / 0.0.0.0
```

| WEC8500/configure# show ip interface brief<br>→ Check the APC AP Mgnt interface Status |                |        |          |  |  |  |  |  |  |
|----------------------------------------------------------------------------------------|----------------|--------|----------|--|--|--|--|--|--|
| Interface                                                                              | IP-Address     | Status | Protocol |  |  |  |  |  |  |
| lo                                                                                     | 127.0.0.1      | up     | up       |  |  |  |  |  |  |
| mgmt0                                                                                  | 10.254.174.183 | up     | up       |  |  |  |  |  |  |
| gel                                                                                    | unassigned     | up     | down     |  |  |  |  |  |  |
| ge2                                                                                    | unassigned     | up     | up       |  |  |  |  |  |  |
| ge3                                                                                    | 30.30.30.1     | up     | down     |  |  |  |  |  |  |
| ge4                                                                                    | unassigned     | up     | down     |  |  |  |  |  |  |
| ge5                                                                                    | unassigned     | up     | down     |  |  |  |  |  |  |
| gеб                                                                                    | unassigned     | up     | down     |  |  |  |  |  |  |
| ge7                                                                                    | unassigned     | up     | down     |  |  |  |  |  |  |
| ge8                                                                                    | unassigned     | up     | down     |  |  |  |  |  |  |
| xel                                                                                    | unassigned     | up     | down     |  |  |  |  |  |  |
| xe2                                                                                    | unassigned     | up     | down     |  |  |  |  |  |  |
| vlan1.1                                                                                | unassigned     | up     | up       |  |  |  |  |  |  |
| vlan1.10                                                                               | 10.10.10.1     | up     | up       |  |  |  |  |  |  |
| vlan1.100                                                                              | 100.100.100.1  | up     | up       |  |  |  |  |  |  |
|                                                                                        |                |        |          |  |  |  |  |  |  |

If the AP Mgnt interface IP information is incorrect, configure it in the following way.

```
WEC8500# configure terminal
WEC8500/configure# apc ap-mgmt-if 100.100.100.1
→ AP Mgnt interface IP for AP access
```

#### 3.1.3 AP registration error

#### **Symptoms**

The AP information is not registered.

| WEC8500# show ap summar         | су            |             |          |
|---------------------------------|---------------|-------------|----------|
| AP Mgnt interface IP :          | 10.10.10.11 ( | vlan1.110)  |          |
| AP_ID Profile<br>State Location | AP_NAME       | MAC_Address | IPv4Addr |
|                                 |               |             |          |
|                                 |               |             |          |

#### **Possible Causes**

The AutoDiscovery function is off and the AP information is not registered.

#### **Checking and Solving the Problem**

- 1) Check if the AP information (MAC information is used as the identifier of each AP) is registered in the APC.
- 2) Check if the AutoDiscovery function is enabled.

#### [Checking the AutoDiscovery Function]

- If the AutoDiscovery function is enabled for the APC, when an AP sends a discovery request to the APC, it is automatically registered.
- The registered information is not deleted.
- If the AutoDiscovery function is disabled, the AP information must be manually registered in the APC.

| WEC8500/configure# show apc capwap | sui | mary    |
|------------------------------------|-----|---------|
| ===== Capwap Summary =====         |     |         |
| capwap control source port number  | : : | 5246    |
| capwap data source port number     | :   | 5247    |
| capwap control DTLS mode           | :   | Support |
| capwap WindowSize                  | :   | 10      |
| capwap ChangeStatePendingTimer     | :   | 25      |
| capwap DataCheckTimer              | :   | 30      |
| capwap DtlsSessionDelete           | :   | 1       |
| capwap RetransmitInterval          | :   | 5       |
| capwap WaitDTLSTimer               | :   | 60      |
| capwap WaitJoinTimer               | :   | 60      |
| capwap DiscoveryDeleteTimer        | :   | 10      |
| capwap MaxRetransmit               | :   | 5       |

```
capwap MutalAuth
                          : Enable
capwap DiscoveryByMulticast : Enable
capwap DiscoveryByBroadcast : Enable
capwap FallbackEnable : Disable
capwap ECNSupport : Limited
capwap AutoDiscovery : Enable
capwap AutoDiscoveryApGroup : 1
capwap ApAdminUser : 0
                         : 0
capwap ApAdminPass
capwap ApGuestUser1
                         : 0
capwap ApGuestPass1
                          : 0
  MulticastIfIndexList
                           : 1
      vlan1.100
```

If the APC's AutoDiscovery function is disabled, enable it in the following way.

WEC8500# configure terminal WEC8500/configure# apc capwap auto-discovery → Enable the AutoDiscovery function.

To disable the APC's AutoDiscovery function and register the AP manually, use the following way.

```
WEC8500# configure terminal
WEC8500/configure# ap ap_1
WEC8500/configure/ap_1# profile mac 00:00:aa:16:16:16
→ Register AP by using the AP MAC information.
```

#### 3.1.4 AP Discovery Type setting error

#### Symptoms

CAPWAP Status of the AP is not changed to 0 and cannot be connected to the APC

```
WEC8500# show ap summary

AP Mgnt interface IP : 10.10.10.11 (vlan1.110)

AP_ID Profile AP_NAME MAC_Address IPv4Addr

State Location

------

2 ap_2 AP_0000aal61616 00:00:aa:16:16:16 0.0.0.0

1/2/0
```

#### **Possible Causes**

- Discovery Type is Static/Multicast and the APC setting is incorrect.
- Discovery Type is Static/Broadcast and the APC setting is incorrect.

#### **Checking and Solving the Problem**

- 1) If Discovery type is Multicast, check that the Multicast setting in the APC is correct.
- 2) If Discovery type is Broadcast, check that the Broadcast setting in the APC is correct.

#### [Checking APC Multicast Setting]

If Discovery type is Multicast in the AP, check that the APC is set to allow Multicast access using the following way.

```
WEC8500/configure# show apc capwap summary
===== Capwap Summary =====
 capwap control source port number : 5246
 capwap data source port number : 5247
 capwap control DTLS mode : Support
capwap WindowSize : 10
 capwap ChangeStatePendingTimer : 25
 capwap DataCheckTimer
capwap DtlsSessionDelete
                                    : 30
                                    : 1
 capwap RetransmitInterval
                                  : 5
 capwap WaitDTLSTimer
capwap WaitJoinTimer
                                    : 60
                                   : 60
 capwap DiscoveryDeleteTimer
                                   : 10
 capwap MaxRetransmit
capwap MutalAuth
                                   : 5
 capwap MutalAuth
                                     : Enable
 capwap DiscoveryByMulticast : Enable \rightarrow Check that the APC is
set to allow Multicast access
```
capwap DiscoveryByBroadcast : Enable

| capwap FallbackEnable                  | : Disable                                   |
|----------------------------------------|---------------------------------------------|
| capwap ECNSupport                      | : Limited                                   |
| capwap AutoDiscovery                   | : Enable                                    |
| capwap AutoDiscoveryApGro              | pup : 1                                     |
| capwap ApAdminUser                     | : 0                                         |
| capwap ApAdminPass                     | : 0                                         |
| capwap ApGuestUser1                    | : 0                                         |
| capwap ApGuestPass1                    | : 0                                         |
|                                        |                                             |
| MulticastIfIndexList                   | : 1                                         |
| vlan1.100                              |                                             |
| $\rightarrow$ While the Multicast is o | connected, the VLAN interface of ap-mgnt-if |
| must be configured so it c             | ould be added as multicast index.           |

If the setting above is not used, configure it in the following way.

```
WEC8500# configure terminal
WEC8500/configure# apc capwap discovery-by-multicast

→ Configure that the APC is set to allow Multicast access
WEC8500/configure# apc capwap add-multicast-if 100

→ Mullcast Access interface configuration is set using the VLAN

information of ap-mgnt-if
```

#### [Checking APC Broadcast Setting]

If Discovery type is Broadcast in the AP, check that the APC is set to allow Broadcast access using the following way.

| WEC8500/configure# show apc capwap | summary                                     |
|------------------------------------|---------------------------------------------|
| ===== Capwap Summary =====         |                                             |
| capwap control source port number  | : 5246                                      |
| capwap data source port number     | : 5247                                      |
| capwap control DTLS mode           | : Support                                   |
| capwap WindowSize                  | : 10                                        |
| capwap ChangeStatePendingTimer     | : 25                                        |
| capwap DataCheckTimer              | : 30                                        |
| capwap DtlsSessionDelete           | : 1                                         |
| capwap RetransmitInterval          | : 5                                         |
| capwap WaitDTLSTimer               | : 60                                        |
| capwap WaitJoinTimer               | : 60                                        |
| capwap DiscoveryDeleteTimer        | : 10                                        |
| capwap MaxRetransmit               | : 5                                         |
| capwap MutalAuth                   | : Enable                                    |
| capwap DiscoveryByMulticast        | : Enable                                    |
| capwap DiscoveryByBroadcast        | : Enable $ ightarrow$ Check that the APC is |
| set to allow Broadcast             |                                             |

```
capwap FallbackEnable : Disable
capwap ECNSupport : Limited
capwap AutoDiscovery : Enable
capwap AutoDiscoveryApGroup : 1
capwap ApAdminUser : 0
capwap ApAdminPass : 0
capwap ApGuestUser1 : 0
capwap ApGuestPass1 : 0
```

Execute the 'apc ap-mgmt-if' command to configure the AP management interface.

```
WEC8500# configure terminal
WEC8500/configure# apc ap-mgmt-if 200.200.1.1
```

## 3.2 Automatic Upgrade does not Work on AP

When attempting a CAPWAP connection, if the firmware version of the AP registered with the WEC8500 is different from the firmware version the AP is actually running, the AP is automatically upgraded.

#### **Symptoms**

Automatic Upgrade does not Work on AP.

Version information of 'Default' Type of 'weafama' PKG\_Name checked with 'show ap upgrade summary' must be the same as the firmware version of the AP. Firmware version information of the AP can be checked under Version (current) of the AP\_ID executing the 'show ap upgrade list'.

```
WEC8500# show ap upgrade summary
===== ap upgrade config summary =====
Туре
               : Default
Mode
               : FTP
Path : package/ap
IpAddress : 10.10.10.11
PortNum : 21
MAXretries
               : 3
MAXdownload
                : 3
currentDownload : 0
waitApCount : 0
Target
                : All
    PKG_Name
               Version FileName
                                         Type
      wea302
                                         Default
      wea302
                                         Quick Upgrade
      wea302
                                         Predownload
      wea303
                                         Default
      wea303
                                         Quick Upgrade
      wea303
                                         Predownload
              1.2.6.R weafama_1.2.6.R.bin Default
     weafama
     weafama
                                         Quick Upgrade
     weafama
                                         Predownload
WEC8500# show ap upgrade list
  /* (RC/FR/RC) : RetryCount/FailReason/RebootCause
  /* Pri : VersionPriority (MD-model,A-AP config)
 AP_ID Model Version(config/current)
                                           Status(RC/FR/RC) Pri
force
   1 WEA303i
                  Global/ 1.2.6.R
                                            None( 0/ 0/128) MD No
```

#### **Possible Causes**

- Upgrade image of the AP is not correctly registered.
- Operation status of the File Transfer Protocol (FTP) server is not normal.
- Cause of the AP restart was 'upgrade fail'.
- The AP includes an item requiring manual upgrade.

#### Solutions

1) Check the upgrade settings of the AP.

```
WEC8500# show ap upgrade summary
===== ap upgrade config summary =====
               : Default
Type
              : FTP
Mode
Path
               : package/ap
IpAddress : 10.10.10.11
PortNum : 21
PortNum
              : 21
MAXretries
              : 3
MAXdownload
              : 3
currentDownload : 0
waitApCount : 0
Target
               : All
     PKG_Name Version FileName
                                         Type
      wea302
                                        Default
      wea302
                                        Quick Upgrade
      wea302
                                        Predownload
      wea303
                                        Default
      wea303
                                        Quick Upgrade
      wea303
                                        Predownload
     weafama
                                        Default
     weafama
                                        Quick Upgrade
     weafama
                                        Predownload
```

If there is no firmware version of the AP, a new firmware image to be used in upgrade must be registered.

The example below illustrates registration of an upgrade firmware of the 'wea302' AP.

```
WEC8500# configure terminal
WEC8500/configure# ap-all
WEC8500/configure/ap-all# upgrade
WEC8500/configure/ap-all/upgrade# select-package default
weafama_1.2.6.R.bin
WEC8500# show ap upgrade summary
```

| ===== ap upgrade | config summary =====                |
|------------------|-------------------------------------|
| Туре             | : Default                           |
| Mode             | : FTP                               |
| Path             | : package/ap                        |
| IpAddress        | : 10.10.10.11                       |
| PortNum          | : 21                                |
| MAXretries       | : 3                                 |
| MAXdownload      | : 3                                 |
| currentDownload  | : 0                                 |
| waitApCount      | : 0                                 |
| Target           | : All                               |
|                  |                                     |
| PKG_Name         | Version FileName Type               |
| wea302           | Default                             |
| wea302           | Quick Upgrade                       |
| wea302           | Predownload                         |
| wea303           | Default                             |
| wea303           | Quick Upgrade                       |
| wea303           | Predownload                         |
| weafama          | 1.2.6.R weafama_1.2.6.R.bin Default |
| weafama          | Quick Upgrade                       |
| weafama          | Predownload                         |

2) Check if the FTP server is in normal state.

| WEC8500# show f | tp-server |      |         |
|-----------------|-----------|------|---------|
| FTP-Server      | : Stop    | Port | : 21    |
| FTP-User        | : samsung | Pw   | : ***** |

If the FTP server is in 'Stop' state, enter the 'ftp-server enable' command to set it to 'Run' state.

```
WEC8500# configure terminal

WEC8500/configure# ftp-server enable

FTP Server on

WEC8500/configure# show ftp-server

FTP-Server : Run Port : 21

FTP-User : samsung Pw : ******
```

3) Check the AP rebooting cause and restart the AP.

```
WEC8500# show ap detail ap_1
===== AP Config =====
AP name : AP_001632ff8e2b
AP_ID : 1
AP profile name : ap_1
Group ID : 1
MacAddr : 00:16:32:ff:8e:2b
.....
RebootCause : 0x51 - reboot due to package upgrade failure
.....
WEC8500# configure terminal
WEC8500/configure# ap ap_1
WEC8500/configure/ap ap_1# reboot
```

4) Check if the AP has items requiring manual upgrade, and if so, delete them.

```
WEC8500/configure/ap ap_1# show ap upgrade list
    /* (RC/FR/RC) : RetryCount/FailReason/RebootCause
    /* Pri : VersionPriority (MD-model,A-AP config)
    AP_ID Model Version(config/current) Status(RC/FR/RC) Pri
force
    1 WEA303i 1.2.5.R/ 1.2.5.R None( 0/ 0/ 16) AP No
```

To delete items requiring manual upgrade, execute 'no upgrade-request' in AP mode. You can check that the items requiring manual upgrade are deleted.

```
WEC8500/configure/ap ap_1# no upgrade-request
WARNING: AP will be upgrade.
Are you sure you want to continue? (y/n) : y
WEC8500/configure/ap ap_1# show ap upgrade list
    /* (RC/FR/RC) : RetryCount/FailReason/RebootCause
    /* Pri : VersionPriority (MD-model,A-AP config)
    AP_ID Model Version(config/current) Status(RC/FR/RC) Pri
force
    1 WEA303i Global/ 1.2.6.R Success( 0/ 0/ 16) MD No
```

## 3.3 Problem Adding APs

To add an AP to the APC, the AP is configured using CLI/WEC.

#### **Symptoms**

When attempting to add AP executing 'ap [ap config name]', the AP is not added.

```
WEC8500# configure terminal
WEC8500/configure# ap ap_test123
[configApConfig] createApFromCfgName failed. (sApCfgName:ap_test123,
apId:-1, ret:-20)
```

#### **Possible Causes**

The APs has been already configured as many as the number of TotalApNo TotalApNo is the same as MaxApNo, additional APs cannot be configured. TotalApNo is the total number of APs that are configured additionally; and MaxApNo is the maximum number of APs that can be set up additionally.

The procedure to add APs using web UI is described below.

- 1) On the top menu, click Configuration.
- 2) On the left menu, click Access Points.
- 3) Click Add.
- 4) Click the Security tab.
- 5) Set AP Profile Name and MAC Address.
- 6) Click Apply to add an AP.

#### Solutions

 Execute the 'show apc summary' command to check TotalApNo, which is set in the APC.

```
WEC8500# show apc summary

===== APC Summary =====

ApcName : APC_007e37001ff0

AP Mgmt interface IP : 100.100.100.1 (vlan1.100)

MaxApNo : 3000

ActiveApNo : 22

TotalApNo : 3000

802.11a/n Radios : 22/2978

802.11b/g/n Radios : 22/2978

ActiveStationNo : 0

SecurityAuthType : X.509

RMacField : Support

DtlsPolicy : Both
```

2) Execute the 'show ap summary config' command to check the AP list, which is set in the APC, and delete the unused APs.

# **CHAPTER 4. Security Management**

The WEC8500 provides security features such as RADIUS server interfacing, system user management, guest service, scanning and blocking unauthorized APs, firewall, and access control list (ACL) which are necessary in the wired and wireless network environment. This chapter describes the possible problems and their solutions while using various security features supported by the system.

## 4.1 Firewall does not Work

Access-group of the firewall is applied to the interface but the firewall does not work. This may occur if accelerator is not enabled for the firewall.

#### **Symptoms**

The firewall policy is set up on the interface but is not applied to the packets.

#### **Possible Causes**

Accelerator of the firewall is not enabled and therefore the firewall policy is not applied through the fast-forwarding path of the equipment.

```
WEC8500# show firewall status
Firewall Accelerator : disable
Max Connections : 327680
```

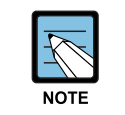

The WEC8500 data processing uses the slow-forwarding path and the fastforwarding path. If there is information concerning processing of the data, all data is processed through the fast-forwarding path. If the information does not exist, the data is processed through the slow-forwarding path. All information concerning firewall policy is in the slow-forwarding path.

#### **Solutions**

Check the accelerator setting ('Firewall Accelerator') of the firewall.

```
WEC8500# show firewall status
Firewall Accelerator : enable
Max Connections : 327680
```

If the setting is disabled, execute the following command to enable it.

```
WEC8500# configure terminal
WEC8500/configure# firewall accelerator
```

## 4.2 Cannot Detect Unauthorized APs

When an unauthorized AP is connected to the wireless network, it cannot be detected as a rogue AP.

#### **Symptoms**

Information of the specific unauthorized AP is missing in the rouge AP list displayed by the following command

```
WEC8500# show wids rogue ap list malicious
WEC8500# show wids rogue ap list friendly
WEC8500# show wids rogue ap list unclassified
```

#### **Possible Causes**

The function for detecting unauthorized APs is not enabled. The wireless channel used by the unauthorized AP is not included in the setting.

#### Solutions

1) Check if the function for detecting unauthorized APs is enabled.

WEC8500# show wids current-config

- 2) Check the operational state of RFSGW.
  - If rouge AP detection does not work when WIDS is enabled, check the RFSGW state.
- 3) Check the operational state of the AP monitor module.
  - If WIDS and RFSGW are normal but rogue APs cannot be detected, check message generation at the AP.

## **CHAPTER 5. Wi-Fi Management**

This chapter describes the problems which could occur concerning various settings for the wireless interface using Wi-Fi.

## 5.1 Problem with Radio Settings

#### Symptoms

Radio settings for 802.11a, 80211.bg, 802.11n, etc. cannot be configured on the AP.

#### **Possible Causes**

- The AP is not connected.
- CAPWAP state of the AP is not RUN (5)

#### **Solutions**

1) Execute the 'show ap summary' command to check that the AP is connected. If the AP is shown, setup the AP by referring to AP Settings.

2) Execute the 'show ap summary' command to check the CAPWAP state of the AP. If the CAPWAP state of the AP is not RUN (5), solve the problem by referring to CAPWAP Settings

```
WEC8500# show ap summary
AP Mgnt interface IP : 10.64.55.1 (vlan1.192)
AP_ID CFG_NAME
               AP_NAME
                           MAC_Address
                                         IPv4Addr
                                                    State
Location
_____ _____
                                                    =====
_____
      ap_1 AP_f4d9fb23d049 f4:d9:fb:23:d0:49 10.64.55.103 1/1/5
 1
      ap_2 AP_f4d9fb23cfc9 f4:d9:fb:23:cf:c9 10.64.55.57 1/1/5
 2
 3
      ap_3 AP_f4d9fb23cbf9 f4:d9:fb:23:cb:f9 10.64.55.102 1/1/5
```

## 5.2 **Problem with Tx Power Settings**

#### **Symptoms**

Power setting cannot be configured on the AP.

#### **Possible Causes**

- The AP is not connected.
- CAPWAP state of the AP is not RUN (5)
- Tx power setting range is different for each country, AP model, or channel.

#### **Solutions**

1) Execute the 'show ap summary' command to check that the AP is connected.

If the AP is shown, setup the AP by referring to AP Settings

2) Execute the 'show ap summary' command to check the CAPWAP state of the AP.

```
WEC8500# show ap summary
AP Mgnt interface IP : 10.64.55.1 (vlan1.192)
              AP_NAME
AP_ID CFG_NAME
                         MAC_Address
                                        IPv4Addr
                                                   State
Location
_____ _____
                                                   =====
_____
 1 ap_1 AP_f4d9fb23d049 f4:d9:fb:23:d0:49 10.64.55.103 1/1/5
 2
    ap_2 AP_f4d9fb23cfc9 f4:d9:fb:23:cf:c9 10.64.55.57
                                                  1/1/5
 3
     ap_3 AP_f4d9fb23cbf9 f4:d9:fb:23:cb:f9 10.64.55.102 1/1/5
```

If the CAPWAP state of the AP is not RUN (5), solve the problem by referring to CAPWAP Settings

 Since the APC setting range may be different depending on each country, AP model, or channel, it should be set according to the Tx power setting range below for each country.

Execute the 'show tx-power-range KR' (example) command to check the country, AP model, and the tx power setting range for each channel.

The following shows an example for Republic of Korea (KR).

The following shows an example for United Kingdom (GB). Italy (IT), Australia (AU), Russia (RU), South Africa (ZA), UAE (AE), India (IN), and Turkey (TR) also use the same range as United Kingdom.

The following shows an example of United States (US). Peru (PE) and Chile (CL) use the same range as that of United States.

## 5.3 RRM does not Work

#### **Symptoms**

The RRM (Radio Resource Management) functions, such as DPC (Dynamic Power Control), DCS (Dynamic Channel Selection), and CHDC (Coverage Hole Detection & Correction) do not work.

#### **Possible Causes**

- The AP is not connected or CAPWAP state of the AP is not RUN (5).
- The functions are not enabled.

#### **Solutions**

- 1) Check the AP state first by referring to Section 'Problem with Radio Settings'
- 2) Execute the 'show rrm config-summary' command to check the function settings. DPC Enable, DCS Enable, and CHDC Enable must be 'Enabled'.

| WEC8500# show rrm config-summary |       |          |            |
|----------------------------------|-------|----------|------------|
| RRM Status Enabled               |       |          |            |
| Rf Group Name                    |       |          |            |
|                                  |       | 80211a/n | 80211b/g/n |
| Dynamic Power Control            |       |          |            |
| DPC Enable                       |       | Enabled  | Enabled    |
| Periodic Interval                |       | 600      | 600        |
| RSSI Threshold                   |       | - 70     | -70        |
| TX Power Min Max.                |       | 5 - 20   | 5 - 20     |
| Minimum Number of AP             |       | 4        | 4          |
| Elapsed Time After Last Run      |       | -1       | -1         |
| Dynamic Channel Selection        |       |          |            |
| DCS Enable                       |       | Enabled  | Enabled    |
| Periodic Interval                | ••    | 120      | 120        |
| Anchor Time Start                | ••    | 0        | 0          |
| Anchor Time Stop                 |       | 0        | 0          |
| Channel Utilization Threshold    |       | 80       | 80         |
| My Utilization Threshold         |       | 50       | 50         |
| Voice Call Aware Option          |       | Enabled  | Enabled    |
| Elapsed Time After Last Run      |       | -1       | -1         |
| Coverage Hole Detection and Co   | ntrol |          |            |
| CHDC Enable                      | ••    | Enabled  | Enabled    |
| RSSI Voice Threshold             | ••    | -75      | -75        |
| RSSI Data Threshold              | ••    | -80      | -80        |
| Minimum Failed Client Count      | ••    | 5        | 5          |
| Percentage Min. Failed Count     | • •   | 25       | 25         |
| Statistics Collect Enable        | ••    | Disabled | Disabled   |
| Statistics Collect Interval      | ••    | 120      | 120        |
|                                  |       |          |            |

3) To enable all RRM functions, execute the following commands.

```
WEC8500# configure terminal
WEC8500/configure# rrm
WEC8500/configure/rrm# enable
WEC8500/configure/rrm# 80211a dpc enable
WEC8500/configure/rrm# 80211a dcs enable
WEC8500/configure/rrm# 80211b dpc enable
WEC8500/configure/rrm# 80211b dcs enable
WEC8500/configure/rrm# 80211b dcs enable
```

## 5.4 Location Tracking does not Work

#### **Symptoms**

The Location Tracking function does not work

#### **Possible Causes**

Location Tracking is disabled (0).

#### **Solutions**

Execute the 'show locationtrack current-config' command to check the Location Tracking setting information.

If Location Tracking is disable (0), execute the following command.

| Step | Command                                                 | Description                             |
|------|---------------------------------------------------------|-----------------------------------------|
| 1    | WEC8500# configure terminal                             | Go to configure mode.                   |
| 2    | WEC8500/configure# locationtrack                        | Go to locationtrack mode.               |
| 3    | WEC8500/configure/locationtrack # enable                | Enable locationtrack.                   |
| 4    | WEC8500/configure/locationtrack # station [mac address] | Setup MAC address of a station to track |

# ANNEX A. Problem Analysis Log List

The logs managed by the WEC8500 contain important information which helps problem analysis. This appendix provides a summary of meanings, locations, and methods of extraction for the logs helpful for problem analysis of the system.

## A.1 crash log

| Item      | Storage Location | File Type                    | Description                         | Extraction Method                                        |
|-----------|------------------|------------------------------|-------------------------------------|----------------------------------------------------------|
| reboot    | log/crash        | Stores all reboot history    | [WEC]                               | [WEC]                                                    |
| history   |                  | including system reboots     | cdr_dump.txt                        | Administration > Tech Support > APC Reboot History >     |
|           |                  | from critical crash as well  | [CLI]                               | Download                                                 |
|           |                  | as normal reboots in the     | cdr-NNN-XXX-hh_mm_ss_MM-            | [CLI]                                                    |
|           |                  | operational process.         | DD-YYYY.txt                         | WEC8500# show debug reboot export                        |
|           |                  |                              |                                     | WEC8500# file upload ID PW IPADDR                        |
|           |                  |                              |                                     | disk:/log/crash/cdrtxt cdrtxt                            |
|           |                  |                              |                                     | WEC8500# file remove disk:/log/crash/cdrtxt              |
| core dump | log/crash        | When an application          | [WEC]                               | [WEC]                                                    |
|           |                  | process is terminated for an | core_apc_tarball.tar                | Administration > Tech Support > APC Reboot History >     |
|           |                  | abnormal cause, a dump       | [CLI]                               | Download                                                 |
|           |                  | file containing the memory   | core-XXX-NN-TIME-PID.tar.gz         | [CLI]                                                    |
|           |                  | context information and the  |                                     | WEC8500# show debug coredump summary                     |
|           |                  | tty log information is       |                                     | WEC8500# file upload ID PW IPADDR                        |
|           |                  | created.                     |                                     | disk:/log/crash/coretar.gz coretar.gz                    |
| SE crash  | log/se/crash     | Create a core register dump  | [WEC]                               | [WEC]                                                    |
| core dump |                  | file when any SE crash       | se_crash_ <time_stamp></time_stamp> | Administration > Tech Support > APC-Local PC > Select    |
|           |                  | occurs.                      |                                     | the file storage location in the navigation panel, press |
|           |                  |                              |                                     | the file download button                                 |
|           |                  |                              |                                     | [CLI]                                                    |
|           |                  |                              |                                     | WEC8500# file upload ID PW IPADDR disk:/log/se/          |
|           |                  |                              |                                     | crash/se_crash_2013-1-4_17_0_22 se_crash_2013-1-         |
|           |                  |                              |                                     | 4_17_0_22                                                |

## A.2 trace log

| Item                 | Storage Location | File Type             | Description                                                                                                    | Extraction Method                                                                                                    |
|----------------------|------------------|-----------------------|----------------------------------------------------------------------------------------------------|----------------------------------------------------------------------------------------------------|
| syslog               | log/debug/os     | syslog<br>syslog.N.gz | Important operation record<br>information of system<br>blocks logged by the<br>system logger function.                 | [WEC]<br>Administration > File Management > APC-Local PC > Select<br>a file in the storage location in the browse window and click<br>the Download button<br>[CLI]<br>WEC8500# file upload <i>ID PW IPADDR</i><br>disk:/log/debug/os/syslog syslog                                                                                                    |
| alarm/event log      | log              | system.txt            | Log of alarms and events generated in the system.                                                                      | [Common]<br>WEC8500# configure terminal<br>WEC8500/configure# alarm dump current<br>[WEC]<br>Administration > File Management > APC-Local PC > Select<br>a file in the storage location in the browse window and click<br>the Download button. After download completes, click the<br>Delete button to delete the extracted file<br>[CLI]<br>WEC8500# file upload ID PW IPADDR disk:/log/system.txt<br>system.txt<br>WEC8500# file remove disk:/log/system.txt |
| software manager log | log              | swm.log               | Trace log recorded by the<br>monitoring software which<br>manages the application<br>software blocks of the<br>system. | [WEC]<br>Administration > File Management > APC-Local PC > Select<br>a file in the storage location in the browse window and click<br>the Download<br>[CLI]<br>WEC8500# file upload ID PW IPADDR disk:/log/swm.log<br>swm.log                                                                                                    |
| process log          | log              | processes.log         | Log of signal reception                                                                                                | [WEC]                                                                                                    |

Version 2.1

| Item | Storage Location | File Type        | Description                 | Extraction Method                                             |
|------|------------------|------------------|-----------------------------|---------------------------------------------------------------|
|      |                  | processes.detail | and process termination     | Administration > File Management > APC-Local PC > Select      |
|      |                  |                  | history for software blocks | a file in the storage location in the browse window and click |
|      |                  |                  | of the system's application | the Download                                                  |
|      |                  |                  |                             | [CLI]                                                         |
|      |                  |                  |                             | WEC8500# file upload ID PW IPADDR disk:/log/                  |
|      |                  |                  |                             | processes.log processes.log                                   |

## A.3 debug log

| Item                  | Storage Location | File Type                                    | Description                                                                                                    | Extraction Method                                                                                                    |
|-----------------------|------------------|----------------------------------------------|----------------------------------------------------------------------------------------------------|----------------------------------------------------------------------------------------------------|
| appl. debug log       | log              | Debug.log<br>Debug.log.old<br>Debug.log.old2 | Realtime debug log of<br>information useful for<br>future tracking recorded<br>by various software<br>blocks of the system. | [WEC]<br>Administration > File Management > APC-Local PC > Select<br>a file in the storage location in the browse window and click<br>the Download button.<br>[CLI]<br>WEC8500# file upload <i>ID PW IPADDR</i> disk:/log/Debug.log<br>Debug.log<br>WEC8500# file upload <i>ID PW IPADDR</i><br>disk:/log/Debug.log.old Debug.log.old<br>WEC8500# file upload <i>ID PW IPADDR</i><br>disk:/log/Debug.log.old Debug.log.old<br>WEC8500# file upload <i>ID PW IPADDR</i><br>disk:/log/Debug.log.old 2 Debug.log.old |
| CPU over-load<br>dump | log              | cpuload<br>cpuload.old.N                     | Log of important system<br>information while the<br>CPU load alarm remains<br>active due to system<br>overload.             | [Common]<br>Method valid only when the file exists in the storage<br>location.<br>[WEC]<br>Administration > File Management > APC-Local PC > Select<br>a file in the storage location in the browse window and click<br>the Download button. [CLI]<br>WEC8500# file upload <i>ID PW IPADDR</i> disk:/log/cpuload<br>cpuload                                                                                                    |
| NFM debug logs        | log/se           | nfm.logN                                     | SE memory information<br>recorded when a simple<br>executive (SE) crash<br>occurs on the data<br>processing layer or there  | [WEC]<br>Administration > File Management > APC-Local PC > Select<br>the file storage location in the navigation panel, press the<br>file download button<br>[CLI]                                                                                                    |

Version 2.1

| ltem                       | Storage Location | File Type                    | Description                                                                                                   | Extraction Method                                                                                                    |
|----------------------------|------------------|------------------------------|----------------------------------------------------------------------------------------------------|----------------------------------------------------------------------------------------------------|
|                            |                  |                              | is a problem with data processing                                                                             | WEC8500# file upload ID PW IPADDR disk:/log/se/nfm.log1<br>nfm.log1                                                                                                   |
| Command/Login-<br>Out logs | log/uilog        | message.logN<br>session.logN | Records the commands<br>entered by the operator<br>on the CLI<br>Contains CLI/web<br>login/logout information | [CLI]<br>WEC8500# show command-log<br>[WEC] Web login information<br>Administration>Logs>Login-Out<br>[CLI] CLI login information<br>WEC8500# show event group system |

# ABBREVIATION

| Α        |                       |                                                                                                    |
|----------|-----------------------|----------------------------------------------------------------------------------------------------|
|          | ACL<br>AP<br>APC      | Access Control List<br>Access Point<br>Access Point Controller                                                    |
| В        |                       |                                                                                                    |
| <b>^</b> | BSSID                 | Basic Service Set Identifier                                                                                      |
| C        | CAPWAP<br>CHDC<br>CPU | Control and Provisioning Wireless Access Point<br>Coverage Hole Detection & Correction<br>Central Processing Unit |
| D        |                       |                                                                                                    |
|          | DPC<br>DCS<br>DTLS    | Dynamic Power Control<br>Dynamic Channel Selection<br>Datagram Transmission Layer Security                        |
| F        | FTP                   | File Transfer Protocol                                                                                            |
|          |                       |                                                                                                    |
|          | I2C<br>IP<br>I/O      | Inter-Integrated Circuit<br>Internet Protocol<br>Input/Output                                                     |
| Μ        |                       |                                                                                                    |
| Ρ        | MIB                   | Management Information Base                                                                                       |
|          | PSK                   | Pre-Shared Key                                                                                                    |

| R |        |                                            |
|---|--------|--------------------------------------------|
|   | RADIUS | Remote Authentication Dial-In User Service |
|   | RRM    | Radio Resource Management                  |
|   |        |                                            |
| S |        |                                            |
|   | SE     | Simple Executive                           |
|   | SNMP   | Simple Network Management Protocol         |
|   | SSD    | Solid State Disk                           |
|   | SSID   | Service Set Identifier                     |
|   | S/W    | Software                                   |
|   |        |                                            |
| Т |        |                                            |
|   | TS     | Technical Support                          |
|   |        |                                            |
| U |        |                                            |
|   | UI     | User Interface                             |
|   |        |                                            |
| W |        |                                            |
|   | WE     | Wireless Enterprise                        |
|   | WEC    | Wireless Enterprise Control                |
|   | Wi-Fi  | Wireless Fidelity                          |
|   | WLAN   | Wireless Local Area Network                |
|   |        |                                            |

### WEC8500 (APC) Maintenance Manual

Copyright 2013

Samsung Telecommunications America

All rights reserved. No part of this manual may be reproduced in any form or by any means-graphic, electronic or mechanical, including recording, taping, photocopying or information retrieval systems – without express written permission of the publisher of this material.